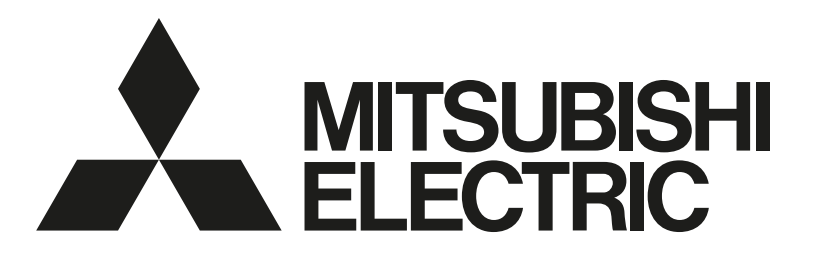

# 三菱電機空調冷熱総合管理システム [業務用] <sup>形名</sup> AE-200J AE-50J EW-50J

# **取扱説明書** BACnet<sup>®</sup>試運転ツール編

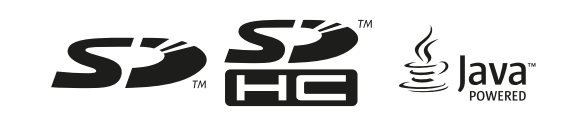

| もくじ                          | ページ |
|------------------------------|-----|
| 安全のために必ず守ること                 | 2   |
| 1. ご使用の前に                    | 4   |
| 2. 準備                        | 6   |
| 2-1. 動作環境                    | 6   |
| 2-2. インストールと設定               | 6   |
| 2-2-1NetFramework            | 6   |
| 2-2-2. WinPCAP               | 6   |
| 2-2-3. Microsoft® Visual C++ |     |
| ランタイム 2008                   | 6   |
| 2-2-4. BACnet®試運転ツール (Bins)… | 7   |
| 2-3. BACnet®試運転ツールの準備        | 9   |
| 2-3-1. Bins.exeの設定           | 9   |
| 2-3-2. ネットワークの設定             | 10  |
| 3. BACnet® 試運転ツールの初期設定…      | 12  |
| 3-1. Binsの初期設定               | 12  |
| 4. BACnet®試運転ツールを用いた         |     |
| 試運転                          | 15  |
| 4-1. Object Viewer (ON LINE) |     |
| 4-2. Group Status            |     |
| 4-3. Calendar Settings       | 42  |
| 4-4. Schedule Settings       | 45  |
| 4-5. Linkage Test (設備間連動制御、  |     |
| 停復電制御、火災制御用)                 |     |

- ・ ご使用の前に、この取扱説明書をよくお読みになり、正しく安全にお使いください。
- ・「取扱説明書」は大切に保管してください。
- BACnet®はASHRAE: American Society of Heating, Refrigerating and Air-Conditioning Engineers, Inc. の登録商標です。
- ・ お客様ご自身では据付けないでください。(安全や機能の確保ができません。)
- この製品は、日本国内用に設計されていますので、国外では使用できません。また、アフターサービスもできません。

This appliance is designed for use in Japan only and the contents in this document cannot be applied in any other country. No servicing is available outside of Japan.

# 安全のために必ず守ること

- •この「安全のために必ず守ること」をよくお読みのうえ、取り扱ってください。
- ここに記載した注意事項は、安全に関する重要な内容です。必ずお守りください。

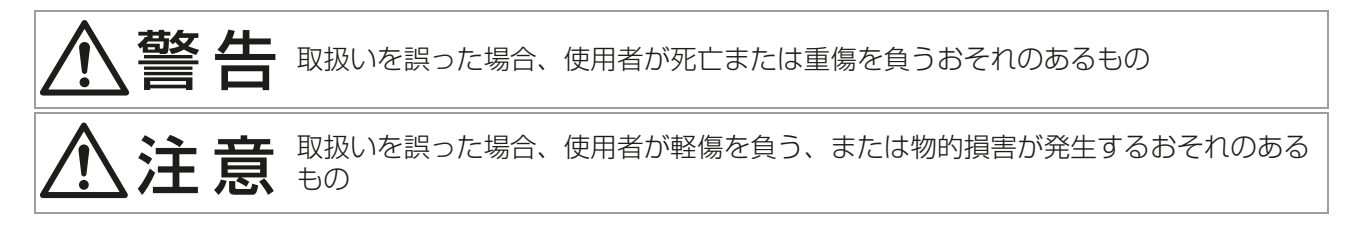

・図記号の意味は次のとおりです。

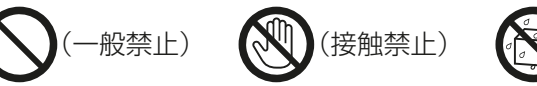

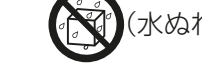

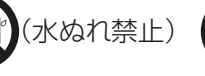

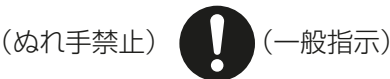

- ・お読みになったあとは、お使いになる方に必ず本書をお渡しください。
- お使いになる方は、本書をいつでも見られるところに大切に保管してください。移設・修理の場合、工事を される方にお渡しください。また、お使いになる方が代わる場合、新しくお使いになる方にお渡しください。

## ·般事項

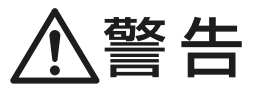

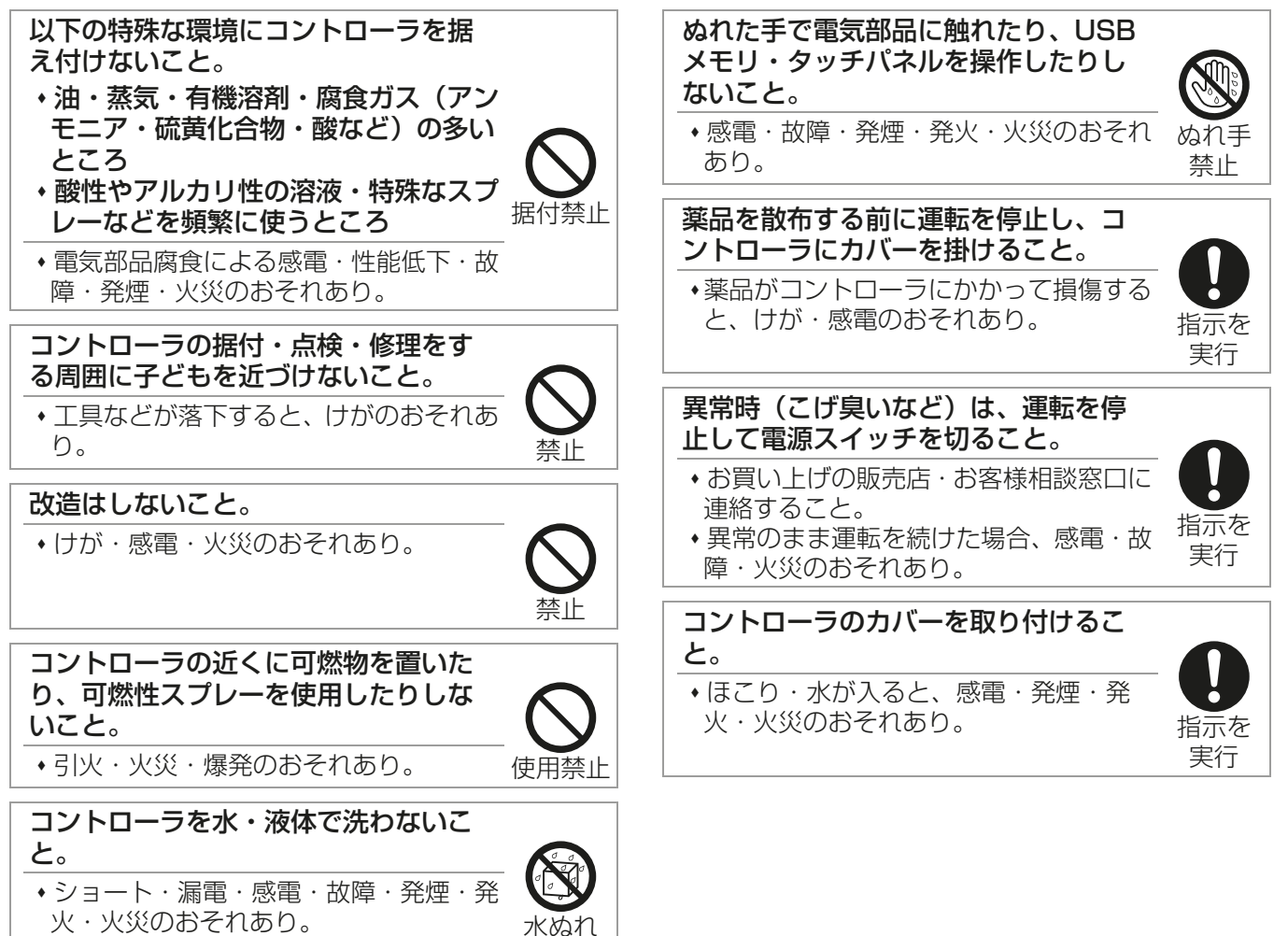

禁止

# <u>1</u>注意

先のとがった物で表示部・スイッチ・ ボタンを押さないこと。

•感電・故障のおそれあり。

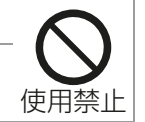

ガラス部品に損傷するような力を加え ないこと。

ガラス損傷によるけがのおそれあり。

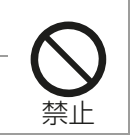

接触禁止 コントローラの廃棄は販売店に依頼す ること。 ◆環境破壊のおそれあり。

部品端面に触れないこと。

けが・感電・故障のおそれあり。

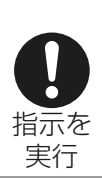

# 移設・修理をするときに

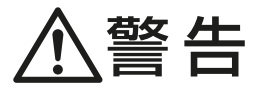

| コントローラの分解・改造はしないこ<br>と。移設・修理は販売店または専門業<br>者に依頼すること。 | $\bigcirc$ |
|-----------------------------------------------------|------------|
| <ul> <li>けが・感電・火災のおそれあり。</li> </ul>                 | 禁止         |

# 1. ご使用の前に

本書は BACnet® 試運転ツールを使った BACnet® 模擬試運転の説明書です。

ビル管理システムに接続した試運転の前に、BACnet®試運転ツールを使って模擬試運転を行うことができま す。模擬試運転によりAE-200J/AE-50J/EW-50JのBACnet®機能が正常に動作しているか確認すること ができます。

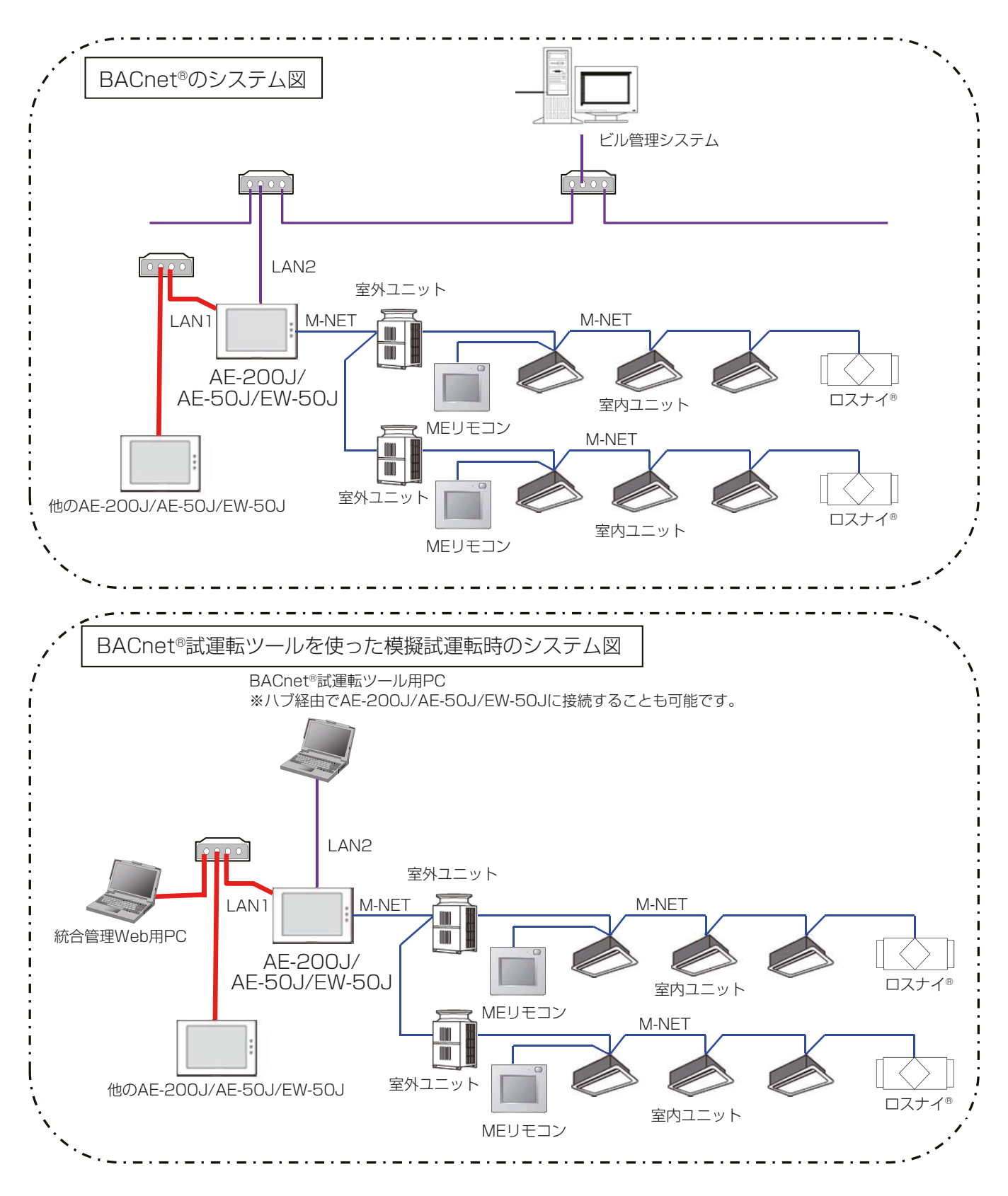

## お知らせ

・ 模擬試運転はBACnet®試運転用のPC1台で可能ですが、試運転の際、AE-200J/AE-50J/EW-50Jから 操作したり、状態を確認する必要があります。そのため、統合管理Webブラウザ用としてもう一台PCを準 備することで、AE-200J/AE-50J/EW-50Jから操作/監視し、効率的に模擬試運転を実施することがで きます。

# 2. 準備

## 2-1. 動作環境

BACnet®試運転ツール (Bins) の動作環境は下記の通りです。

| 項目    | 詳細                                                         |
|-------|------------------------------------------------------------|
| CPU   | 1GHz以上(推奨2GHz以上)                                           |
| メモリ   | 1GByte以上                                                   |
| 画面解像度 | 「1024×768」以上                                               |
| LAN   | 1ポート(100BASE-TX)                                           |
| OS    | Microsoft <sup>®</sup> Windows <sup>®</sup> 11 (64bit) *1  |
|       | Microsoft <sup>®</sup> Windows <sup>®</sup> 10 (64bit) *1  |
|       | Microsoft <sup>®</sup> Windows <sup>®</sup> 8.1 (64bit) *1 |
| 実行環境  | Windows 8.1、Windows 10、Windows 11の最低                       |
|       | 動作環境を満たしていること                                              |
|       | Microsoft <sup>®</sup> .NET Framework 3.5                  |
|       | WinPCap 4.1.3以上                                            |
|       | Microsoft® Visual C++ ランタイム 2008                           |

※1 Proで動作確認しています。
 OSは最新バージョンのご利用を推奨します。

# 2-2. インストールと設定

.NetFramework、WinPCAP、Microsoft® Visual C++ ランタイムをインストールします。

## 2-2-1. .NetFramework

- インストールされていない場合は、下記よりインストールしてください。 https://dotnet.microsoft.com/ja-jp/download/dotnet-framework/net35-sp1 うまくインストールできない場合は、下記URLの「.NET Framework 3.5のインストールのトラブルシュー
- ティング」を参考にしてください。

https://docs.microsoft.com/ja-jp/dotnet/framework/install/dotnet-35-windows

## 2-2-2. WinPCAP

インストールされていない場合は、下記ファイルをダウンロードしてインストールしてください。 http://www.winpcap.org/install/bin/WinPcap\_4\_1\_3.exe ※ インストール時、下記チェックを入れてください。

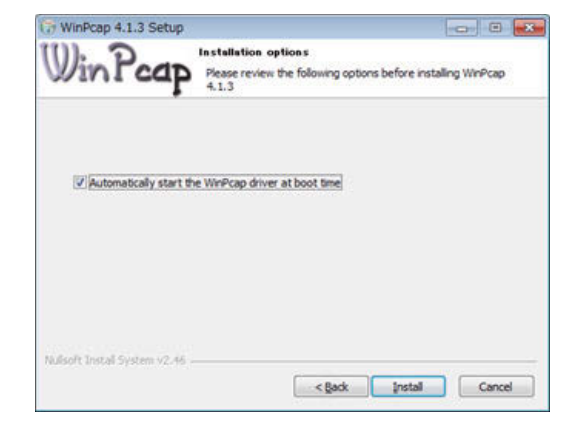

## 2-2-3. Microsoft® Visual C++ ランタイム 2008

インストールされていない場合は、下記よりインストールしてください。 32bit(x86):https://www.microsoft.com/ja-JP/download/details.aspx?id=26368

## お願い

64bitのOSを使用する場合でも、Microsoft<sup>®</sup> Visual C++ ランタイム 2008は32bit用をダウンロードしてご使用ください。

## 2-2-4. BACnet® 試運転ツール (Bins)

## 手順

- 1. Setup.exe をダブルクリックする。
- 2. [Bins(BACnet Inspector) セットアップウィザード」画面が表示されるので、[次へ]をクリックする。

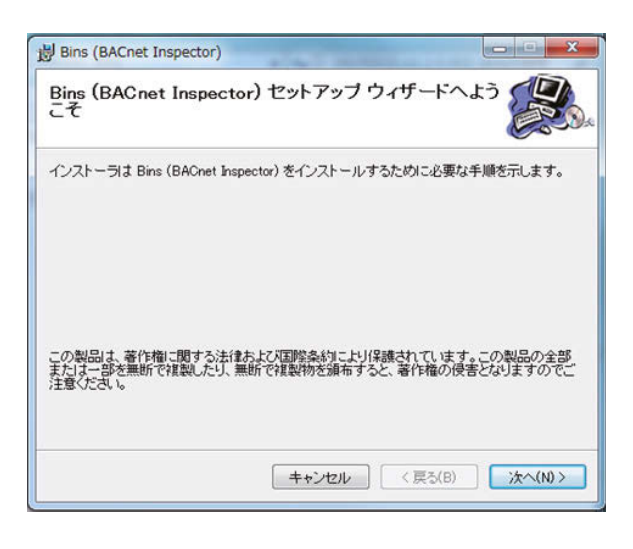

3. 「インストールフォルダの選択」画面が表示されるので[次へ]をクリックする。

| Bins (BACnet Inspector)                                      |                            |
|--------------------------------------------------------------|----------------------------|
| インストール フォルダの選択                                               |                            |
| インストーラは次のフォルダへ Bins (BACnet Inspector)                       | をインストールします。                |
| このフォルダにインストールするコオ[次へ]をクリックして<br>ルするコオ、アドレスを入力するか[参照]をクリックしてく | てください。別のフォルダにインストー<br>ださい。 |
| C#MELANS#Bins#                                               | #82(P)                     |
| 1                                                            |                            |
|                                                              | ティスク領域(D)                  |
|                                                              |                            |
| Bins (BACnet Inspector)を現在のユーザー用か、また(                        | すべてのユーザー用にインストールします:       |
| Bins (BACnet Inspector)を現在のユーザー用か、または<br>の オペアのフーザー(F)       | すべてのユーザー用にインストールします:       |

4.「インストールの確認」 画面が表示されるので、 [次へ]をクリックする。

| 澍 Bins (BACnet Inspector)                 |                |
|-------------------------------------------|----------------|
| インストールの確認                                 |                |
| Bins (BACnet Inspector) をインストールする準備ができまし; | t.             |
| [次へ]をクリックしてインストールを開始してください。               |                |
|                                           |                |
|                                           |                |
|                                           |                |
|                                           |                |
|                                           |                |
|                                           |                |
|                                           |                |
|                                           | (夏み(月) (かへ(M)) |
| ++220                                     |                |

5.「インストールが完了しました。」画面が表示されるので、[閉じる]をクリックする。

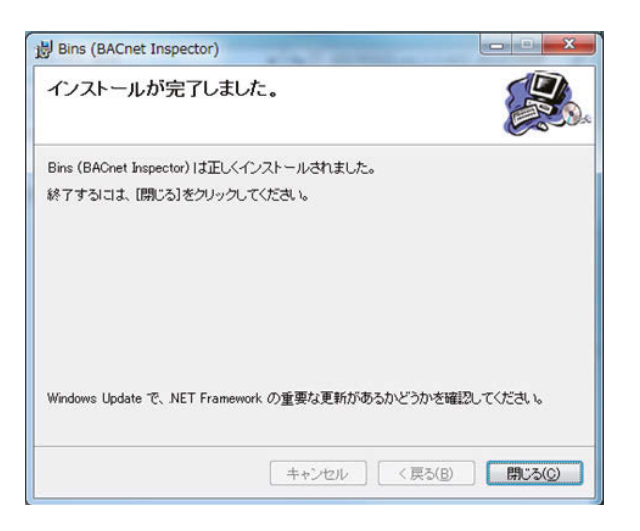

6.「インストールが完了しました。」画面を閉じて、インストールを完了する。

## 2-3. BACnet® 試運転ツールの準備

## 2-3-1. Bins.exeの設定

## 手順

1. 「マイコンピュータ」を開き「C:\MELANS\Bins」内にある Bins.exe を右クリックし、プロパティを選択する。

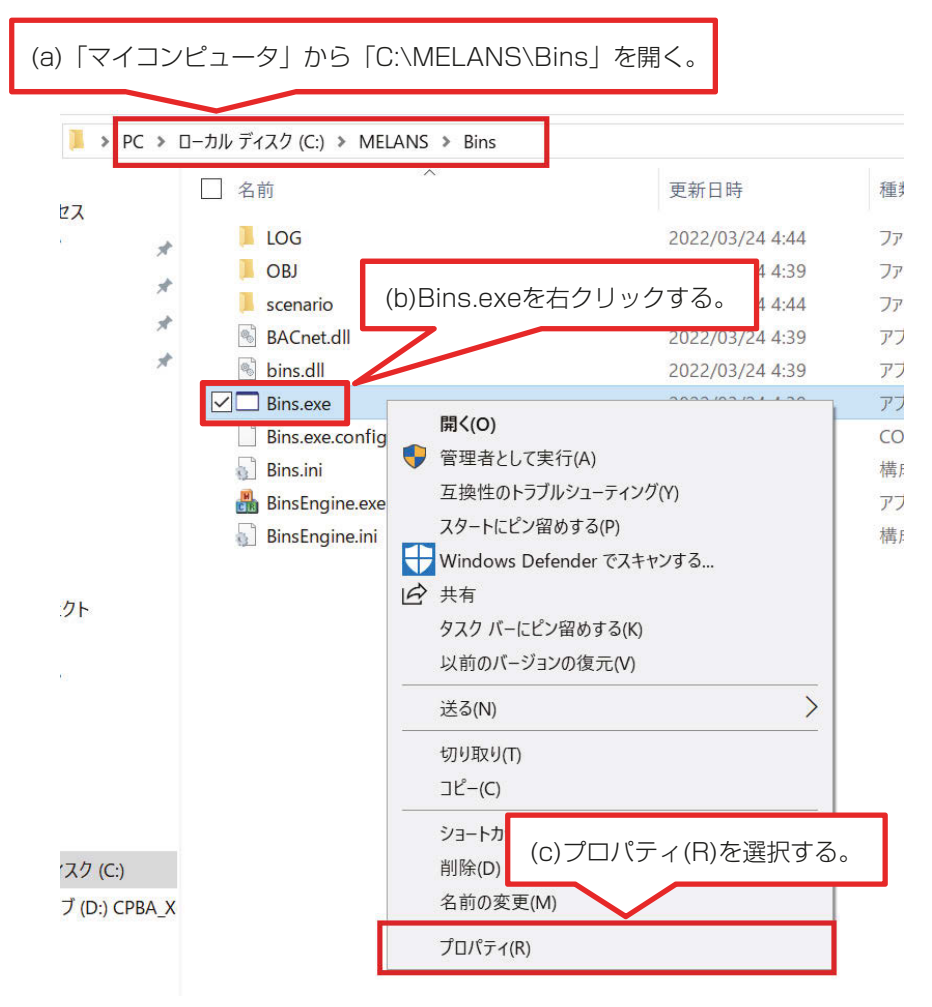

2. 「Bins.exeのプロパティ」画面が表示されるので、画面上部にある互換性タブをクリックする。 その後、「管理者としてこのプログラムを実行する」にチェック(図)をいれ、OK ボタンをクリックする。

|       | □ Bins.exeのプロパティ                                                                                         | ×      |
|-------|----------------------------------------------------------------------------------------------------|--------|
|       | 全般 互換性 セキュリティ 詳細 以前のパージョン                                                                                |        |
|       | このプログロバージョンの Windows で正しく動作しない場合は、互<br>地位の<br>(a) 互換性タブをクリック。                                            |        |
|       | 上述の設定を手動で通貨する方法                                                                                          |        |
|       | 互換モード<br>□ 互換モードでこのプログラムを実行する:<br>Windows 8                                                              |        |
| (<br> | (b)「管理者としてこのプログラムを実行<br>チェック(☑)を入れる。                                                                     | テする」に、 |
|       | <ul> <li>○ 640 x</li> <li>← 面面表示の、近化を無効にする</li> <li>✓ 管理者としてこのプログラムを実行する</li> <li>高 DPI 設定の変更</li> </ul> |        |
|       | (c)[ <b>OK</b> ]ボタンをクリックする。                                                                              | o      |
|       | OK キャンセル 適用(A)                                                                                           |        |

## 2-3-2. ネットワークの設定

#### 手順

1. 「ローカルエリア接続\*\*」を開く。

Windows 8.1の場合
 スタート画面→「デスクトップ」→「マイコンピュータ」→「コントロールパネルを開く」→
 「ネットワークと共有センター」→「イーサネットの状態\*2のプロパティ」を開く。
 Windows 10、11の場合

検索ボックスで「コントロール パネル」と検索→「ネットワークと共有センター」→ 「イーサネットの状態<sup>\*2</sup>のプロパティ」を開く。

※1 「ローカルエリア接続」以外の名称の場合があります。使用している接続名を選択ください。 ※2 「イーサネットの状態」以外の名称の場合があります。使用している接続名を選択ください。

2.「インターネットプロトコルバージョン6(TCP/IPv6)」のチェックを外す。

| ↓ Ethernetのプロパティ                                                                                                    | ×   |
|----------------------------------------------------------------------------------------------------|-----|
| ネットワーク                                                                                                    |     |
| 接続の方法:                                                                                                    |     |
| Intel(R) 82574L Gigabit Network Connection                                                                                                    |     |
| 穫成( <b>〇</b>                                                                                                    | ĩ.  |
| この接続は次の項目を使用します( <u>O</u> ):                                                                                                    | -   |
| ✓                                                                                                    | •   |
| □     【ソターネット プロトコル /(-ジョン 6 (TCP/IPv6)       ■     Link-Layer Topology Discovery Responder       □     Link-Layer Topology Discovery Mapper I/O Driver |     |
| < >                                                                                                    |     |
| <b>インストール(N)</b> 削除(U) プロパティ(R)                                                                                                    |     |
| 説明<br>TCP/IP version 6。相互接続されたさまざまなネットワーク間の通信を提<br>供する、最新のインターネットプロトコルです。                                                                               |     |
| OK キャンセノ                                                                                                    | L I |

- 3.「インターネットプロトコルバージョン4(TCP/IPv4)」にて、IPアドレス\*3を1つのみ\*4設定する。
   ※3 目的とする AE-200J/AE-50J/EW-50JのLAN2と同じネットワークのIPアドレスを設定してください。
  - ※4 複数IPアドレスを設定している場合、目的とするIPアドレス以外が使用されて、正常にBACnet®通信できない場合があります。

| TCP/IP 詳細設定              |                            | ×              |
|--------------------------|----------------------------|----------------|
| IP 設定 DNS WINS           |                            |                |
| IP アドレス( <u>R</u> )      |                            |                |
| IP アドレス<br>192.168.1.123 | サブネット マスク<br>255,255,255,0 |                |
| 152 TOOL IT IS           | N                          |                |
| 追加                       | l( <u>A</u> ) 編集           | 200            |
| IPアドレスが1                 | つであることを                    | 確認する。          |
| 7-1711                   | メトリック                      |                |
|                          |                            |                |
| 追加                       | I(D) 編集(I)                 | 削除( <u>M</u> ) |
| □ 自動メトリック(1)             |                            |                |
| インターフェイス メトリック(N):       |                            |                |
|                          |                            |                |
|                          |                            |                |
|                          | ОК                         | キャンセル          |

# 3. BACnet<sup>®</sup> 試運転ツールの初期設定

本章では、BACnet®試運転ツールの初期設定方法について説明します。

### お願い

 BACnet®試運転ツールの初期設定を行う前に、AE-200J/AE-50J/EW-50Jを再起動してください。再 起動の方法は、「AE-200J/AE-50J 据付工事説明書」および「EW-50J 据付工事説明書/取扱説明書」 を参照し、リセットスイッチで再起動するか、ブレーカーなどで電源を再投入するか、いずれかの方法で実施してください。再起動する際は、管理者に再起動の可否を確認のうえ、実施してください。

## 3-1. Bins の初期設定

## 手順

**1.** Bins.exe を起動させて、初期画面の [Initial Settings] ボタンをクリックし、Binsの初期設定画面を表示 する。

| <b>[Initial Settings]</b> ボタンを<br>クリックし、Binsの初期設<br>定画面を表示します。 |                          |
|----------------------------------------------------------------|--------------------------|
| Bins                                                           |                          |
| 🐝 Initial Settings                                             |                          |
| Object Viewer (ON LINE)                                        | Group Status             |
| Calendar Settings                                              | Schedule Settings        |
| Linkage Test                                                   | Exit                     |
| COPYRIGHT (C) 2016 (2017) MITSUBISHI ELE                       |                          |
|                                                                | BACnet®試運転ツールを終了<br>します。 |

#### Binsの機能は下記の通りです。

| ボタン名                    | 概要                                                          |
|-------------------------|-------------------------------------------------------------|
| Initial Settings        | 模擬的なビル管理システムの設定と、接続先 (AE-200J/<br>AE-50J/EW-50J) の設定を変更します。 |
| Object Viewer (ON LINE) | 各オブジェクトのプロパティ値の設定と確認ができます。                                  |
| Group Status            | ユニットの操作と状態の監視ができます。                                         |
| Calender Settings       | カレンダオブジェクトの設定と確認ができます。                                      |
| Schedule Settings       | スケジュールオブジェクトの設定と確認ができます。                                    |
| Linkage Test            | 火災・停電・設備間連動用の信号を送信できます。                                     |
| Exit                    | Binsを終了します。                                                 |

2. 次に示す①~②の情報を入力後、[OK] ボタンをクリックする。 設定が保存され、Binsの初期設定を完了します。

#### お願い

 BACnet®試運転ツールに模擬させようとする実際の設備がBACnetにすでに接続されている場合は、 IPアドレスやDevice Instance Numberが模擬させたい設備と重複しないように事前にLANを分離 させてください。(BinsとAE-200/AE-50/EW-50のみのLANにする。あるいは他設備を一時的に BACnetから外して分離させる)

誤って重複させた場合、重複した設備だけでなく、重複した設備と通信している中央監視装置などを含めて複数のBACnet設備が正しく通信できなくなったり通信が停止することがあります。復旧のためには多数の設備を再起動させる必要が生じるなど大きな影響を及ぼす可能性があります。

| ①試験対象となるAE-200J/AE-50J/EW-50JのDevice Instance<br>NumberとIP Addressを入力します。                                                                                                    |                                                                                                    |  |  |
|----------------------------------------------------------------------------------------------------|----------------------------------------------------------------------------------------------------|--|--|
| Initial Settings         BACnetIF         Network Number         Device Instance Number         IP Address         192.168.100.31         Port Number         47808         BACnetRouter         IP Address         IP2.168.150         Port Number         47808 | BACnet<br>Network Number 0<br>Broadcast IP Address 192.188.100.255<br>Port Number 47808<br>Vendor ID 99<br>Device No. 123<br>Segmentation Supported 0<br>APDU_SegmentTimeout 2000<br>APDU_Timeout 3000<br>APDU_Retries 3<br>I Am Timer 10 |  |  |
| UDP Log Flag 0<br>UDP Log File 10<br>OK                                                                                                    | **>セル                                                                                                    |  |  |
| ③設定完了後、 <b>[OK]</b> ボタンをクリック<br>し、設定を保存します。                                                                                                    | 7<br>②Broadcast IP Adressと設備(火災・<br>停復電・設備間連動など)のDevice<br>No.を入力します。                                                                                                    |  |  |

- ① BACnet®IFに、試験対象となる AE-200J/AE-50J/EW-50Jの Device Instance Number<sup>\*1</sup>とIP Address<sup>\*2</sup>を入力する。
- ※1 Device Instance Number には BACnet® 設定ツールで設定したデバイス No. を入力します。
- ※2 IP Address には BACnet® 設定ツールで設定した LAN2の IP アドレス情報を入力します。

② BACnet®のBroadcast IP Adress<sup>\*3</sup>とDevice No.<sup>\*4</sup>を入力する。

- ※3 ブロードキャストIPアドレスです。PCのIPアドレスではありません。
- ※4 Device No.には以下のように入力します。Device No.はBACnet®設定ツールで設定したデバイス No.の情報を入力します。

| 試験したい内容  | Bins に模擬させる BACnet®の設備 (Device)      | Device No.     |
|----------|--------------------------------------|----------------|
| ビル管理システム | ビル管理システム                             | ビル管理システムのデバイス  |
| からの操作    |                                      | No.            |
| 火災制御     | 火災信号を発報する防災設備                        | 防災設備のデバイス No.  |
| 停復電制御    | 停電信号を発報する電気設備                        | 電気設備のデバイス No.  |
| 設備間連動制御  | 設備間連動の連動信号を発報する設備装置<br>(防犯設備や照明設備など) | 連動元設備のデバイス No. |

③ [OK] ボタンをクリックし、設定を保存する。

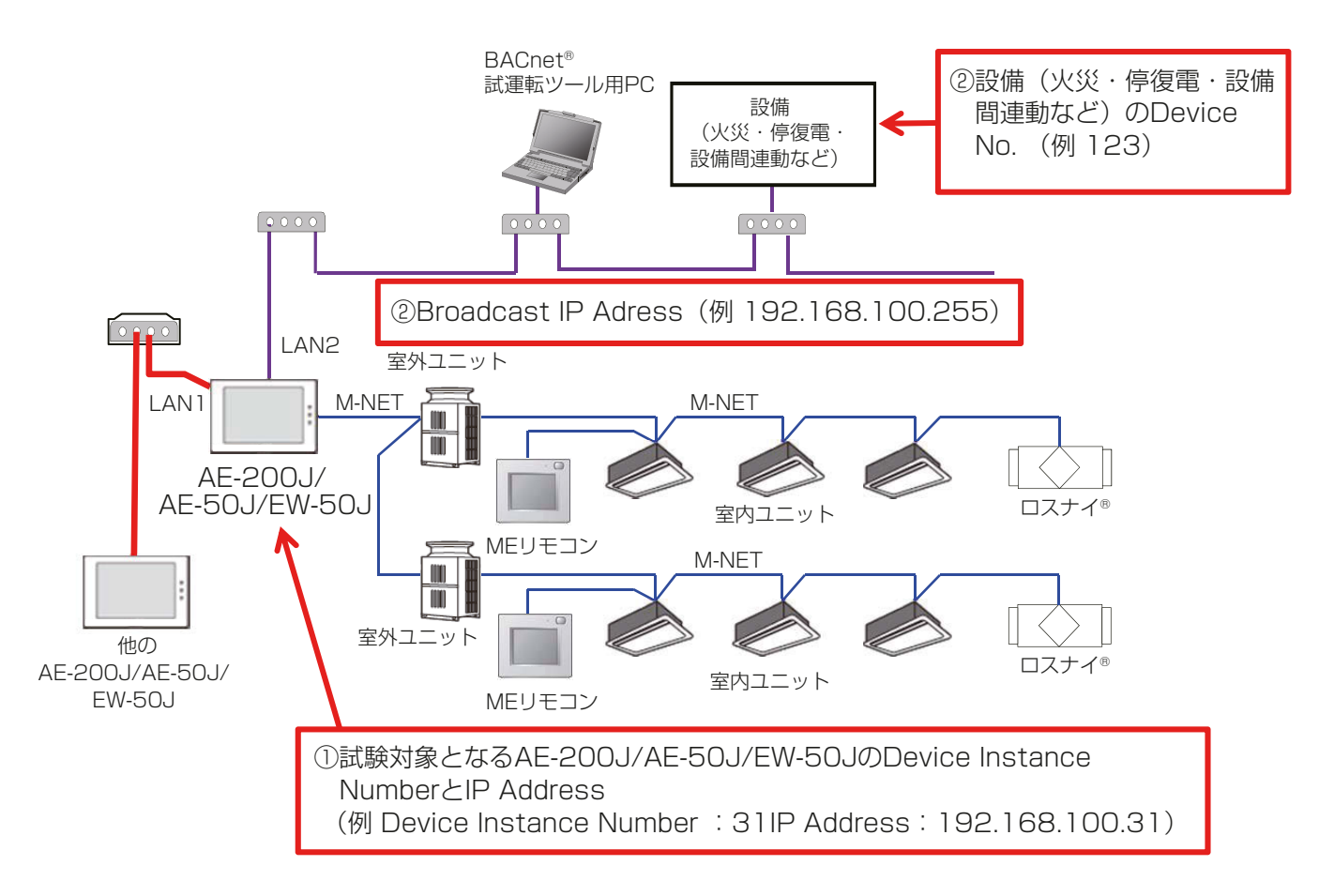

# 4. BACnet<sup>®</sup> 試運転ツールを用いた試運転

システムで使用するオブジェクトに関してBACnet®から模擬試運転を実施します。「BACnet®試運転ツールを用いた試運転一覧表」の確認手順に従って使用するオブジェクトの模擬試運転を実施してください。 BACnet®試運転ツールの使用方法は、「参照章」の列に記載している章を参照してください。 管理機器の種類によるオブジェクトの名称、対応可否は「AE-200J/AE-50J/EW-50J取扱説明書 – BACnet®機能編 – 」を参照してください。

## お願い

• COV 通告 / EVENT 通告を設定しているオブジェクトについては、Wire Shark を使用して通告できている かを確認してください。

BACnet®試運転ツールを用いた試運転一覧表

| オブジェクト                                  | オブジェクトID  | 状態                                     | 参照章                                | 確認手順                                                                                                    |
|-----------------------------------------|-----------|----------------------------------------|------------------------------------|----------------------------------------------------------------------------------------------------|
| 運転/停止<br>(設定)                           | B0_01xx01 | INACTIVE(O):<br>停止<br>ACTIVE(1):<br>運転 | 4-1.<br>Object Viewer<br>(ON LINE) | <ol> <li>Object Viewer (ON LINE)から特定グ<br/>ループの運転/停止の操作を行う。</li> <li>AE-200J/AE-50J/EW-50J、または<br/>リモコンで当該グループの運転/停止の<br/>状態が、操作した状態に更新されること<br/>を確認する。</li> </ol>                                                           |
| 運転/停止<br>(状態)<br>(発停回数)<br>(運転積算<br>時間) | BI_01xx02 | INACTIVE(0):<br>停止<br>ACTIVE(1):<br>運転 | 4-1.<br>Object Viewer<br>(ON LINE) | <ol> <li>AE-200J/AE-50J/EW-50J、または<br/>リモコンから特定グループの運転/停止<br/>の操作を行う。その際、運転時間と発停<br/>回数を記録する。</li> <li>Object Viewer (ON LINE)で当該グ<br/>ループの運転/停止の状態が、操作した<br/>状態に更新されること、また、発停回数<br/>と運転積算時間が更新されることを確<br/>認する。</li> </ol>  |
| 警報信号<br>(異常コード<br>4桁)                   | BI_01xx03 | INACTIVE(O):<br>正常<br>ACTIVE(1):<br>異常 | 4-1.<br>Object Viewer<br>(ON LINE) | <ol> <li>特定グループの空調機の異常を発生させる。</li> <li>Object Viewer (ON LINE) で当該グループの警報信号が異常 (ACTIVE) に更新されることを確認する。</li> <li>特定グループの空調機の異常から復帰させる。</li> <li>Object Viewer (ON LINE) で当該グループの警報信号が正常 (INACTIVE) に更新されることを確認する。</li> </ol> |

xx : グループ番号(01~50)

mm :計量用計測コントローラアドレス(01~50)

aa : 連動機のアドレス番号(01~50)

ff : 火災エリア(01~05)

| オブジェクト        | オブジェクトID  | 状態                                                                                                    | 参照章                                | 確認手順                                                                                                    |
|---------------|-----------|----------------------------------------------------------------------------------------------------|------------------------------------|----------------------------------------------------------------------------------------------------|
| 異常コード         | MI_01xx04 | 01: 正常<br>02: その他の異常<br>03: 冷媒系異常<br>04: 水系異常<br>05: 空気系異常<br>06: 電気系異常<br>07: センサー異常<br>08: 通信異常<br>09: システム異常 | 4-1.<br>Object Viewer<br>(ON LINE) | <ol> <li>AE-200J/AE-50J/EW-50Jに接続している M-NETの伝送線を取り外す。</li> <li>Object Viewer (ON LINE)で全グループの異常コードが通信異常(08)に更新されることを確認する。</li> <li>AE-200J/AE-50J/EW-50JにM-NETの伝送線を接続する。</li> <li>Object Viewer (ON LINE)で全グループの異常コードが正常(01)に更新されることを確認する。</li> <li>(他の異常が発生していない状態で実施してください。また、通信異常に伴い他の異常も発生しますが、本確認では異常コードに着目してください。)</li> </ol> |
| 運転モード<br>(設定) | MO_01xx05 | 01: 冷房<br>02: 暖房<br>03: 送風<br>04: 自動<br>05: ドライ                                                                 | 4-1.<br>Object Viewer<br>(ON LINE) | <ol> <li>Object Viewer (ON LINE)から特定グ<br/>ループの運転モードの操作を行う。</li> <li>AE-200J/AE-50J/EW-50J、または<br/>リモコンで当該グループの運転モード<br/>が、操作したモードに更新されることを<br/>確認する。</li> </ol>                                                                                                    |
| 運転モード<br>(状態) | MI_01xx06 | 01: 冷房<br>02: 暖房<br>03: 送風<br>04: 自動<br>05: ドライ                                                                 | 4-1.<br>Object Viewer<br>(ON LINE) | <ol> <li>AE-200J/AE-50J/EW-50J、または<br/>リモコンから特定グループの運転モー<br/>ドの操作を行う。</li> <li>Object Viewer (ON LINE) で当該グ<br/>ループの運転モードが、操作したモード<br/>に更新されることを確認する。</li> </ol>                                                                                                    |
| 風速<br>(設定)    | MO_01xx07 | 01:弱<br>02:強<br>03:中2<br>04:中1<br>05:自動                                                                         | 4-1.<br>Object Viewer<br>(ON LINE) | <ol> <li>Object Viewer (ON LINE)から特定グ<br/>ループの風速の操作を行う。</li> <li>AE-200J/AE-50J/EW-50J、または<br/>リモコンで当該グループの風速が、操作<br/>した値に更新されることを確認する。</li> </ol>                                                                                                    |
| 風速<br>(状態)    | MI_01xx08 | 01:弱<br>02:強<br>03:中2<br>04:中1<br>05:自動                                                                         | 4-1.<br>Object Viewer<br>(ON LINE) | <ol> <li>AE-200J/AE-50J/EW-50J、または<br/>リモコンから特定グループの風速の操<br/>作を行う。</li> <li>Object Viewer (ON LINE) で当該グ<br/>ループの風速が、操作した値に更新され<br/>ることを確認する。</li> </ol>                                                                                                    |
| 室内温度<br>計測値   | AI_01xx09 | ℃<br>(0.0℃~99.0℃)                                                                                               | 4-1.<br>Object Viewer<br>(ON LINE) | <ol> <li>特定グループの吸込み温度を冷房もしくは暖房により変化させる。</li> <li>Object Viewer (ON LINE)の表示とAE-200J/AE-50J/EW-50J、またはリモコンの表示が一致していることを確認する。</li> </ol>                                                                                                    |

mm :計量用計測コントローラアドレス(01~50)

aa : 連動機のアドレス番号(01~50)

ff : 火災エリア(01~05)

| オブジェクト      | オブジェクトID  | 状態                | 参照章                                | 確認手順                                                                                                    |
|-------------|-----------|-------------------|------------------------------------|----------------------------------------------------------------------------------------------------|
| 室内温度<br>設定値 | AV_01xx10 | ℃<br>(0.0℃~99.0℃) | 4-1.<br>Object Viewer<br>(ON LINE) | <ol> <li>Object Viewer (ON LINE)から特定グ<br/>ループの室内設定温度の設定を行う。</li> <li>AE-200J/AE-50J/EW-50J、または<br/>リモコンで当該グループの室内設定温<br/>度が、操作した値に更新されることを確<br/>認する。</li> <li>AE-200J/AE-50J/EW-50J、または<br/>リモコンから特定グループの室内設定<br/>温度の設定を行う。</li> <li>Object Viewer (ON LINE)で当該グ<br/>ループの室内設定温度が、操作した値に<br/>更新されることを確認する。</li> </ol>     |
| 冷房温度<br>設定値 | AV_01xx24 | ℃<br>(0.0℃~99.0℃) | 4-1.<br>Object Viewer<br>(ON LINE) | <ol> <li>Object Viewer (ON LINE)から特定グ<br/>ループの冷房温度設定値の設定を行う。</li> <li>AE-200J/AE-50J/EW-50J、または<br/>リモコンで当該グループの冷房温度設<br/>定値が、操作した値に更新されることを<br/>確認する。</li> <li>AE-200J/AE-50J/EW-50J、または<br/>リモコンから特定グループの冷房温度<br/>設定値の設定を行う。</li> <li>Object Viewer (ON LINE)で当該グ<br/>ループの冷房温度設定値が、操作した値<br/>に更新されることを確認する。</li> </ol> |
| 暖房温度<br>設定値 | AV_01xx25 | ℃<br>(0.0℃~99.0℃) | 4-1.<br>Object Viewer<br>(ON LINE) | <ol> <li>Object Viewer (ON LINE)から特定グ<br/>ループの暖房温度設定値の設定を行う。</li> <li>AE-200J/AE-50J/EW-50J、または<br/>リモコンで当該グループの暖房温度設<br/>定値が、操作した値に更新されることを<br/>確認する。</li> <li>AE-200J/AE-50J/EW-50J、または<br/>リモコンから特定グループの暖房温度<br/>設定値の設定を行う。</li> <li>Object Viewer (ON LINE)で当該グ<br/>ループの暖房温度設定値が、操作した値<br/>に更新されることを確認する。</li> </ol> |

mm :計量用計測コントローラアドレス (01~50)

aa : 連動機のアドレス番号(01~50)

ff : 火災エリア (01~05)

| オブジェクト                  | オブジェクトID  | 状態                                       | 参照章                                                                                     | 確認手順                                                                                                    |
|-------------------------|-----------|------------------------------------------|-----------------------------------------------------------------------------------------|----------------------------------------------------------------------------------------------------|
| 自動1値温度設定値               | AV_01xx26 | ℃<br>(0.0℃~99.0℃)                        | 4-1.<br>Object Viewer<br>(ON LINE)                                                      | <ol> <li>Object Viewer (ON LINE)から特定グ<br/>ループの自動1値温度設定値の設定を<br/>行う。</li> <li>AE-200J/AE-50J/EW-50J、または<br/>リモコンで当該グループの自動1値温<br/>度設定値が、操作した値に更新されるこ<br/>とを確認する。</li> <li>AE-200J/AE-50J/EW-50J、または<br/>リモコンから特定グループの自動1値<br/>温度設定値の設定を行う。</li> <li>Object Viewer (ON LINE)で当該グ<br/>ループの自動1値温度設定値が、操作し<br/>た値に更新されることを確認する。</li> </ol> |
| フィルター<br>サイン            | BI_O1xx11 | INACTIVE(0):<br>OFF<br>ACTIVE(1):<br>ON  | 4-1.<br>Object Viewer<br>(ON LINE)<br>フィルターサイ<br>ンは模擬するこ<br>とができないた<br>め、試運転はで<br>きません。 | <ol> <li>特定グループのフィルターサインを発生させる。</li> <li>Object Viewer (ON LINE) で当該<br/>グループのフィルターサインが、ON<br/>(ACTIVE) に更新されることを確認する。</li> </ol>                                                                                                    |
| フィルター<br>サイン<br>リセット    | BV_01xx12 | INACTIVE(0):<br>リセット<br>ACTIVE(1):<br>無効 | 4-1.<br>Object Viewer<br>(ON LINE)<br>フィルターサイ<br>ンは模擬するこ<br>とができないた<br>め、試運転はで<br>きません。 | <ol> <li>Object Viewer (ON LINE) からフィル<br/>ターサインを検知 (ON(ACTIVE)) して<br/>いるグループに対してフィルターサイ<br/>ンリセットの操作を行う。</li> <li>Object Viewer (ON LINE) で当該<br/>グループのフィルターサインが OFF<br/>(INACTIVE) に更新されることを確認<br/>する。</li> </ol>                                                                                                    |
| リモコン操作<br>禁止<br>(運転/停止) | BV_01xx13 | INACTIVE(O):<br>許可<br>ACTIVE(1):<br>禁止   | 4-1.<br>Object Viewer<br>(ON LINE)                                                      | <ol> <li>Object Viewer (ON LINE)から特定グ<br/>ループのリモコン操作禁止(運転/停止)<br/>の禁止操作を行う。</li> <li>当該グループのリモコンで運転/停止の<br/>操作が禁止となることを確認する。</li> <li>Object Viewer (ON LINE)から特定グ<br/>ループのリモコン操作禁止(運転/停止)<br/>の許可操作を行う。</li> <li>当該グループのリモコンで運転/停止の<br/>操作が許可となることを確認する。</li> </ol>                                                                  |
| リモコン操作<br>禁止<br>(運転モード) | BV_01xx14 | INACTIVE(0):<br>許可<br>ACTIVE(1):<br>禁止   | 4-1.<br>Object Viewer<br>(ON LINE)                                                      | <ul> <li>操作、確認対象は、リモコン操作禁止(運転モード)ですが、確認方法は、リモコン操作禁止(運転/停止)と同様。</li> </ul>                                                                                                    |

mm :計量用計測コントローラアドレス(01~50)

aa : 連動機のアドレス番号(01~50)

ff : 火災エリア (01~05)

| オブジェクト                         | オブジェクトID  | 状態                                     | 参照章                                | 確認手順                                                                                                    |
|--------------------------------|-----------|----------------------------------------|------------------------------------|----------------------------------------------------------------------------------------------------|
| リモコン<br>操作禁止<br>(フィルタ<br>リセット) | BV_01xx15 | INACTIVE(O):<br>許可<br>ACTIVE(1):<br>禁止 | 4-1.<br>Object Viewer<br>(ON LINE) | <ul> <li>操作、確認対象は、リモコン操作禁止<br/>(フィルタリセット)ですが、確認方法<br/>は、リモコン操作禁止(運転/停止)と同<br/>様。</li> </ul>                                                                                                    |
| リモコン<br>操作禁止<br>(温度設定値)        | BV_01xx16 | INACTIVE(O):<br>許可<br>ACTIVE(1):<br>禁止 | 4-1.<br>Object Viewer<br>(ON LINE) | <ul> <li>操作、確認対象は、リモコン操作禁止(温度設定値)ですが、確認方法は、リモコン操作禁止(運転/停止)と同様。</li> </ul>                                                                                                    |
| 通信状態                           | BI_01xx20 | INACTIVE(O):<br>正常<br>ACTIVE(1):<br>異常 | 4-1.<br>Object Viewer<br>(ON LINE) | <ol> <li>AE-200J/AE-50J/EW-50Jに接続している M-NETの伝送線を取り外す。</li> <li>Object Viewer (ON LINE)で全グループの通信状態が異常 (ACTIVE)に更新されることを確認する。</li> <li>AE-200J/AE-50J/EW-50JにM-NETの伝送線を接続する。</li> <li>Object Viewer (ON LINE)で全グループの通信状態が正常 (INACTIVE)に更新されることを確認する。</li> <li>(通信異常に伴い他の異常も発生しますが、本確認では通信状態に着目してください。)</li> </ol>                                                                    |
| 緊急停止<br>(個別)                   | BV_01xx21 | INACTIVE(O):<br>解除<br>ACTIVE(1):<br>有効 | 4-1.<br>Object Viewer<br>(ON LINE) | <ol> <li>AE-200J/AE-50J/EW-50Jの「外部<br/>入力の設定」を「デマンドモード(レベル<br/>入力)/使用しない」に設定して、ビル管<br/>理システムから特定グループの緊急停<br/>止の操作を行う。</li> <li>Object Viewer (ON LINE)で当該グ<br/>ループの空調機が停止することを確認<br/>する。また、当該グループのリモコンで<br/>リモコン操作禁止(運転/停止)が禁止と<br/>なることを確認する。</li> <li>Object Viewer (ON LINE)から特定グ<br/>ループの緊急停止解除の操作を行う。</li> <li>当該グループのリモコンでリモコン操<br/>作禁止(運転/停止)が許可となることを<br/>確認する。</li> </ol> |

mm :計量用計測コントローラアドレス(01~50)

aa : 連動機のアドレス番号(01~50)

ff : 火災エリア (01~05)

| オブジェクト                      | オブジェクトID  | 状態                                                            | 参照章                                                        | 確認手順                                                                                                    |
|-----------------------------|-----------|---------------------------------------------------------------|------------------------------------------------------------|----------------------------------------------------------------------------------------------------|
| 緊急停止<br>(一括)                | BV_019921 | INACTIVE(0):<br>解除<br>ACTIVE(1):<br>有効                        | 4-2.<br>Group Status<br>4-1.<br>Object Viewer<br>(ON LINE) | <ol> <li>AE-200J/AE-50J/EW-50Jの「外部<br/>入力の設定」を「デマンドモード(レベル<br/>入力)/使用しない」に設定して、Group<br/>Statusから一括の緊急停止の操作を行<br/>う。</li> <li>Object Viewer (ON LINE)ですべての<br/>グループが停止することを確認する。ま<br/>た、すべてのリモコンでリモコン操作禁<br/>止(運転/停止)が禁止となることを確認<br/>する。</li> <li>Group Statusから一括の緊急停止解<br/>除の操作を行う。</li> <li>すべてのリモコンでリモコン操作禁止<br/>(運転/停止)が許可となることを確認す<br/>る。</li> </ol> |
| 風向(設定)                      | M0_01xx22 | 01: 水平<br>02: 下吹き60%<br>03: 下吹き80%<br>04: 下吹き100%<br>05: スイング | 4-1.<br>Object Viewer<br>(ON LINE)                         | <ol> <li>Object Viewer (ON LINE)から特定グ<br/>ループの風向の操作を行う。</li> <li>AE-200J/AE-50J/EW-50J、または<br/>リモコンで当該グループの風向が、操作<br/>した状態に更新されることを確認する。</li> </ol>                                                                                                    |
| 風向(状態)                      | MI_01xx23 | 01: 水平<br>02: 下吹き60%<br>03: 下吹き80%<br>04: 下吹き100%<br>05: スイング | 4-1.<br>Object Viewer<br>(ON LINE)                         | <ol> <li>AE-200J/AE-50J/EW-50J、または<br/>リモコンから特定グループの風向の操<br/>作を行う。</li> <li>Object Viewer (ON LINE) で当該グ<br/>ループの風向が、操作した状態に更新さ<br/>れることを確認する。</li> </ol>                                                                                                    |
| ロスナイ<br>発停・24時間<br>換気 (設定)  | MO_01xx32 | 01: 停止<br>02: 運転<br>03: 24 時間換気                               | 4-1.<br>Object Viewer<br>(ON LINE)                         | <ol> <li>Object Viewer (ON LINE)から特定グ<br/>ループのロスナイ発停・24時間換気の<br/>操作を行う。</li> <li>AE-200J/AE-50J/EW-50J、または<br/>リモコンで当該グループのロスナイ発<br/>停・24時間換気が、操作した状態に更<br/>新されることを確認する。</li> </ol>                                                                                                    |
| ロスナイ<br>発停・24 時間<br>換気 (状態) | MI_01xx33 | 01: 停止<br>02: 運転<br>03: 24 時間換気                               | 4-1.<br>Object Viewer<br>(ON LINE)                         | <ol> <li>AE-200J/AE-50J/EW-50J、または<br/>リモコンから特定グループのロスナイ<br/>発停・24時間換気の操作を行う。</li> <li>Object Viewer (ON LINE) で当該グ<br/>ループのロスナイ発停・24時間換気が、<br/>操作した状態に更新されることを確認<br/>する。</li> </ol>                                                                                                    |
| 換気モード<br>(設定)               | MO_01xx35 | 01: 熱交換<br>02: 普通<br>03: 自動                                   | 4-1.<br>Object Viewer<br>(ON LINE)                         | <ol> <li>Object Viewer (ON LINE) から特定グ<br/>ループの換気モードの操作を行う。</li> <li>AE-200J/AE-50J/EW-50J、または<br/>リモコンで当該グループの換気モード<br/>が、操作したモードに更新されることを<br/>確認する。</li> </ol>                                                                                                    |

mm :計量用計測コントローラアドレス(01~50)

aa : 連動機のアドレス番号(01~50)

ff : 火災エリア (01~05)

| オブジェクト                                   | オブジェクトID  | 状態                                     | 参照章                                | 確認手順                                                                                                    |
|------------------------------------------|-----------|----------------------------------------|------------------------------------|----------------------------------------------------------------------------------------------------|
| 換気モード<br>(状態)                            | MI_01xx36 | 01: 熱交換<br>02: 普通<br>03: 自動            | 4-1.<br>Object Viewer<br>(ON LINE) | <ol> <li>AE-200J/AE-50J/EW-50J、または<br/>リモコンから特定グループの換気モー<br/>ドの操作を行う。</li> <li>Object Viewer (ON LINE) で当該グ<br/>ループの換気モードが、操作したモード<br/>に更新されることを確認する。</li> </ol>                                                                                                    |
| システム警報<br>信号<br>(異常コード<br>4桁)            | BI_010048 | INACTIVE(O):<br>正常<br>ACTIVE(1):<br>異常 | 4-1.<br>Object Viewer<br>(ON LINE) | <ol> <li>AE-200J/AE-50J/EW-50Jの電<br/>源を遮断し、M-NET 給電コネクタ<br/>(CN21)を取り外して、電源を投入す<br/>る。(M-NET 給電コネクタ(CN21)を取<br/>り外したとき、リモコンのないグループ<br/>の機器は停止します。)</li> <li>ビル管理システムでシステム警報信<br/>号が異常(ACTIVE)に更新されるこ<br/>とを確認する。(Description および<br/>EVENT 通告の Message Text に異常<br/>コード(4桁)を出力します。異常を発生<br/>させた際に、AE-200J/AE-50J/EW-<br/>50J で検知した異常コード(4桁)と一<br/>致することを確認ください。)</li> <li>AE-200J/AE-50J/EW-50Jの電源を<br/>遮断し、M-NET 給電コネクタ(CN21)<br/>を取り付けて、電源を投入する。</li> <li>ビル管理システムでシステム警報信号<br/>が正常(INACTIVE)に更新されること<br/>を確認する。(通信異常に伴い他の異常<br/>も発生しますが、本確認ではシステム警<br/>報信号に着目してください。)</li> </ol> |
| 計量用計測<br>コントローラ<br>警報信号<br>(異常コード<br>4桁) | BI_41mm03 | INACTIVE(O):<br>正常<br>ACTIVE(1):<br>異常 | 4-1.<br>Object Viewer<br>(ON LINE) | <ol> <li>特定の計量用計測コントローラに接続<br/>している M-NETの伝送線を取り外す。</li> <li>Object Viewer (ON LINE) で当該計量<br/>用計測コントローラの計量用計測コン<br/>トローラ警報信号が異常 (ACTIVE) に<br/>更新されることを確認する。</li> <li>特定の計量用計測コントローラに<br/>M-NETの伝送線を接続する。</li> <li>Object Viewer (ON LINE) で当該計<br/>量用計測コントローラの計量用計測コ<br/>ントローラ警報信号が正常 (INACTIVE)<br/>に更新されることを確認する。</li> </ol>                                                                                                    |

mm :計量用計測コントローラアドレス(01~50)

aa : 連動機のアドレス番号(01~50)

ff : 火災エリア(01~05)

| オブジェクト    | オブジェクトID  | 状態                            | 参照章                                | 確認手順                                                                                                    |
|-----------|-----------|-------------------------------|------------------------------------|----------------------------------------------------------------------------------------------------|
| グループ按分電力量 | AC_01xx39 | 0.1kWh<br>(0~<br>999,999,999) | 4-1.<br>Object Viewer<br>(ON LINE) | <ol> <li>Object Viewer (ON LINE)から特定<br/>グループのグループごとの電力量(室内<br/>ユニット+室外ユニット)の現在値を<br/>Value_Set プロパティに設定する。も<br/>しくは、Object Viewer (ON LINE)で<br/>特定グループのグループごとの電力量<br/>(室内ユニット+室外ユニット)の現在<br/>値を記録する。</li> <li>当該グループの空調機を2時間以上連<br/>続運転させる。</li> <li>Object Viewer (ON LINE)で当該グ<br/>ループのグループごとの電力量(室内ユ<br/>ニット+室外ユニット)を取得、Value_<br/>Set プロパティに設定した値(もし<br/>くは1.で記録した電力量)との差分<br/>AE-200J/AE-50J/EW-50Jで設定し<br/>たエネルギー管理ブロック単位で合計<br/>して、エネルギー管理ブロックの按分電<br/>力量(CSV ファイルで確認)と一致する<br/>ことを確認する。</li> </ol>             |
| 連動機按分電力量  | AC_61aa39 | 0.1kWh<br>(0~<br>999,999,999) | 4-1.<br>Object Viewer<br>(ON LINE) | <ol> <li>Object Viewer (ON LINE)からグルー<br/>プに登録せず、連動機として設定され<br/>た特定の加熱加湿付ロスナイ®の電力<br/>量(室内ユニット+室外ユニット)の現<br/>在値を Value_Set プロパティに設定<br/>する。もしくは、Object Viewer (ON<br/>LINE)でグループに登録せず、連動機と<br/>して設定された特定の加熱加湿付ロス<br/>ナイ®の電力量(室内ユニット+室外ユ<br/>ニット)の現在値を記録する。</li> <li>当該の連動機を2時間以上連続運転さ<br/>せる。</li> <li>Object Viewer (ON LINE)で当該連動<br/>機の電力量(室内ユニット+室外ユニッ<br/>ト)を取得、Value_Set プロパティに<br/>設定した値(もしくは1.で記録した電<br/>力量)との差分をAE-200J/AE-50J/<br/>EW-50Jで設定したエネルギー管理<br/>ブロックの按分電力量(CSV ファイル<br/>で確認)と一致することを確認する。</li> </ol> |

mm :計量用計測コントローラアドレス(01~50)

aa : 連動機のアドレス番号(01~50)

ff : 火災エリア(01~05)

| オブジェクト                        | オブジェクトID         | 状態                            | 参照章                                | 確認手順                                                                                                    |
|-------------------------------|------------------|-------------------------------|------------------------------------|----------------------------------------------------------------------------------------------------|
| 計量用計測<br>コントローラ<br>電力量<br>1~4 | AC_41mm40<br>~43 | 0.1kWh<br>(0~<br>999,999,999) | 4-1.<br>Object Viewer<br>(ON LINE) | <ol> <li>Object Viewer (ON LINE)から計量用<br/>計測コントローラのパルス入力に接続<br/>された電力量計(1~4)電力量の現在値<br/>を Value_Set プロパティに設定する。<br/>もしくは、Object Viewer (ON LINE)<br/>で計量用計測コントローラのパルス入<br/>力に接続された電力量計(1~4)電力量<br/>の現在値を記録する。</li> <li>計量用計測コントローラのパルス入力<br/>に接続された電力量計(1~4)に接続さ<br/>れている機器を2時間以上連続運転さ<br/>せる。</li> <li>Object Viewer (ON LINE)で電力量<br/>(もしくは、現在の電力量と1.で記録<br/>した電力量との差分)が、AE-200J/<br/>AE-50J/EW-50Jの計量計計量値<br/>(CSV ファイルで確認)と一致すること<br/>を確認する。</li> </ol>                  |
| 計量用パルス<br>入力電力量<br>1~4        | AC_410040<br>~43 | 0.1kWh<br>(0~<br>999,999,999) | 4-1.<br>Object Viewer<br>(ON LINE) | <ol> <li>Object Viewer (ON LINE)から<br/>AE-50J/EW-50J本体の内蔵パルス入<br/>力に接続された電力量計(1~4)電力量<br/>の現在値を Value_Set プロパティに設<br/>定する。もしくは、Object Viewer (ON<br/>LINE)でAE-50J/EW-50J本体の内蔵<br/>パルス入力に接続された電力量計(1~<br/>4)電力量の現在値を記録する。</li> <li>AE-50J/EW-50J本体の内蔵パルス入<br/>力に接続された電力量計(1~4)に接続<br/>されている機器を2時間以上連続運転<br/>させる。</li> <li>Object Viewer (ON LINE)で電力量<br/>(もしくは、現在の電力量と1.で記録<br/>した電力量との差分)が、AE-200J/<br/>AE-50J/EW-50Jの計量計計量値<br/>(CSV ファイルで確認)と一致すること<br/>を確認する。</li> </ol> |

mm :計量用計測コントローラアドレス(01~50)

aa : 連動機のアドレス番号(01~50)

ff : 火災エリア(01~05)

| オブジェクト              | オブジェクトID  | 状態                               | 参照章                                | 確認手順                                                                                                    |
|---------------------|-----------|----------------------------------|------------------------------------|----------------------------------------------------------------------------------------------------|
| グループ<br>按分<br>パラメータ | AC_01xx44 | 0.1(単位なし)<br>(0~<br>999,999,999) | 4-1.<br>Object Viewer<br>(ON LINE) | <ol> <li>Object Viewer (ON LINE)から特定グ<br/>ループのグループごとの按分パラメー<br/>タ(室外ユニット)の現在値を Value_<br/>Set プロパティに設定する。もしくは、<br/>Object Viewer (ON LINE)で特定グ<br/>ループのグループごとの按分パラメー<br/>タ(室外ユニット)の現在値を記録する。</li> <li>当該グループの空調機を2時間以上連<br/>続運転させる。</li> <li>Object Viewer (ON LINE)で当該グ<br/>ループのグループごとの按分パラメー<br/>タ(室外ユニット)を取得、Value_Set<br/>プロパティに設定した値(もしくは<br/>1.で記録した按分パラメータ)との差分<br/>をAE-200J/AE-50J/EW-50Jで設<br/>定したエネルギー管理ブロック単位で<br/>合計して、エネルギー管理ブロックの室<br/>外ユニット按分パラメータ(CSV ファ<br/>イルで確認)と一致することを確認す<br/>る。</li> </ol>        |
| 連動機<br>按分<br>パラメータ  | AC_61aa44 | 0.1(単位なし)<br>(0~<br>999,999,999) | 4-1.<br>Object Viewer<br>(ON LINE) | <ol> <li>Object Viewer (ON LINE)からグループに登録せず、連動機として設定された特定の加熱加湿付ロスナイ®の按分パラメータ(室外ユニット)の現在値をValue_Setプロパティに設定する。もしくは、Object Viewer (ON LINE)でグループに登録せず、連動機として設定された特定の加熱加湿付ロスナイ®の按分パラメータ(室外ユニット)の現在値を記録する。</li> <li>当該連動機を2時間以上連続運転させる。</li> <li>Object Viewer (ON LINE)で当該連動機の按分パラメータ(室外ユニット)の現在値を記録する。</li> <li>Object Viewer (ON LINE)で当該連動機の按分パラメータ(室外ユニット)を取得、Value_Setプロパティに設定した値(もしくは1.で記録した按分パラメータ)との差分をAE-200J/AE-50J/EW-50Jで設定したエネルギー管理ブロック単位で合計して、エネルギー管理ブロックの室外ユニット按分パラメータ(CSV ファイルで確認)と一致することを確認する。</li> </ol> |

mm :計量用計測コントローラアドレス(01~50)

aa : 連動機のアドレス番号(01~50)

ff : 火災エリア(01~05)

| オブジェクト                    | オブジェクトID   | 状態                                      | 参照章                                | 確認手順                                                                                                    |
|---------------------------|------------|-----------------------------------------|------------------------------------|----------------------------------------------------------------------------------------------------|
| 加湿(状態)                    | MI_01xx45  | 01: 停止<br>02: 運転<br>03: 自動              | 4-1.<br>Object Viewer<br>(ON LINE) | <ol> <li>AE-200J/AE-50J/EW-50J、または<br/>リモコンから特定グループの加湿の操<br/>作を行う。</li> <li>Object Viewer (ON LINE) で当該グ<br/>ループの加湿の状態が、操作した値に更<br/>新されることを確認する。</li> </ol>                                                                                                    |
| ナイトパージ<br>(状態)            | BI_01xx46  | INACTIVE(0):<br>停止<br>ACTIVE(1):<br>運転  | 4-1.<br>Object Viewer<br>(ON LINE) | <ol> <li>AE-200J/AE-50J/EW-50J、または<br/>リモコンから特定グループのロスナイ<sup>®</sup><br/>のナイトパージを運転させる。</li> <li>Object Viewer (ON LINE) で当該グ<br/>ループのナイトパージの状態が、運転に<br/>更新されることを確認する。</li> <li>AE-200J/AE-50J/EW-50J、または<br/>リモコンから特定グループのロスナイ<sup>®</sup><br/>のナイトパージを停止させる。</li> <li>Object Viewer (ON LINE) で当該グ<br/>ループのナイトパージの状態が、停止に<br/>更新されることを確認する。</li> </ol>                         |
| サーモON/<br>OFF (状態)        | BI_01xx47  | INACTIVE(0):<br>OFF<br>ACTIVE(1):<br>ON | 4-1.<br>Object Viewer<br>(ON LINE) | <ol> <li>AE-200J/AE-50J/EW-50J、または<br/>リモコンから特定グループを送風運転<br/>させる。</li> <li>Object Viewer (ON LINE) で当該グ<br/>ループのサーモON/OFF 状態が、サー<br/>モOFF に更新されることを確認する。</li> <li>AE-200J/AE-50J/EW-50J、または<br/>リモコンから特定グループを室内温度<br/>から2℃以上低い温度設定で冷房運転、<br/>もしくは室内温度から2℃以上高い温<br/>度設定で暖房運転させる。</li> <li>Object Viewer (ON LINE) で当該グ<br/>ループのサーモON/OFF 状態が、サー<br/>モON に更新されることを確認する。</li> </ol> |
| トレンドログ<br>(室内温度<br>計測値)   | LOG_01xx80 |                                         | 4-1.<br>Object Viewer<br>(ON LINE) | <ol> <li>室内温度計測値を記録しておき、<br/>Object Viewer (ON LINE)から設<br/>定した収集周期以上の時間経過後に、<br/>LogBuffer プロパティのログレコード<br/>を確認し、室内温度計測値がロギングさ<br/>れていることを確認する。</li> </ol>                                                                                                    |
| トレンドログ<br>(グループ<br>按分電力量) | LOG_01xx83 |                                         | 4-1.<br>Object Viewer<br>(ON LINE) | <ol> <li>グループ按分電力量を記録しておき、<br/>Object Viewer (ON LINE)から設<br/>定した収集周期以上の時間経過後に、<br/>LogBuffer プロパティのログレコード<br/>を確認し、グループ按分電力量がロギン<br/>グされていることを確認する。</li> </ol>                                                                                                    |

mm :計量用計測コントローラアドレス (01~50)

aa : 連動機のアドレス番号(01~50)

ff : 火災エリア (01~05)

| オブジェクト                                    | オブジェクトID          | 状態                              | 参照章                                                   | 確認手順                                                                                                    |
|-------------------------------------------|-------------------|---------------------------------|-------------------------------------------------------|----------------------------------------------------------------------------------------------------|
| トレンドログ<br>(連動機按分<br>電力量)                  | LOG_61aa83        |                                 | 4-1.<br>Object Viewer<br>(ON LINE)                    | <ol> <li>連動機按分電力量を記録しておき、<br/>Object Viewer (ON LINE)から設<br/>定した収集周期以上の時間経過後に、<br/>LogBufferプロパティのログレコード<br/>を確認し、連動機按分電力量がロギング<br/>されていることを確認する。</li> </ol>                                  |
| トレンドログ<br>(計量用計測<br>コントローラ<br>電力量<br>1~4) | LOG_41mm84<br>~87 |                                 | 4-1.<br>Object Viewer<br>(ON LINE)                    | <ol> <li>計量用計測コントローラ電力量1~4<br/>を記録しておき、Object Viewer (ON<br/>LINE)から設定した収集周期以上の時<br/>間経過後に、LogBufferプロパティの<br/>ログレコードを確認し、計量用計測コン<br/>トローラ電力量1~4がロギングされ<br/>ていることを確認する。</li> </ol>            |
| トレンドログ<br>(計量用<br>パルス<br>入力電力量<br>1~4)    | LOG_410084<br>~87 |                                 | 4-1.<br>Object Viewer<br>(ON LINE)                    | <ol> <li>計量用パルス入力電力量1~4を記録<br/>しておき、Object Viewer (ON LINE)<br/>から設定した収集周期以上の時間経過<br/>後に、LogBuffer プロパティのログレ<br/>コードを確認し、計量用パルス入力電力<br/>量1~4がロギングされていることを<br/>確認する。</li> </ol>                |
| トレンドログ<br>(グループ<br>按分<br>パラメータ)           | LOG_01xx88        |                                 | 4-1.<br>Object Viewer<br>(ON LINE)                    | <ol> <li>グループ按分パラメータを記録しておき、Object Viewer (ON LINE)から設定した収集周期以上の時間経過後に、LogBufferプロパティのログレコードを確認し、グループ按分パラメータがロギングされていることを確認する。</li> </ol>                                                     |
| トレンドログ<br>(連動機按分<br>パラメータ)                | LOG_61aa88        |                                 | 4-1.<br>Object Viewer<br>(ON LINE)                    | <ol> <li>連動機按分パラメータを記録してお<br/>き、Object Viewer (ON LINE)から<br/>設定した収集周期以上の時間経過後に、<br/>LogBufferプロパティのログレコード<br/>を確認し、連動機按分パラメータがロギ<br/>ングされていることを確認する。</li> </ol>                              |
| 火災認識状態                                    | MI_21ff00         | 01: 正常<br>02: 火災中<br>03: 火災復旧待ち | 4-5.<br>Linkage Test<br>(設備間連動制<br>御、停復電制御、<br>火災制御用) | <ol> <li>防災設備から火災信号 (COV/EVENT<br/>通告)を送信し、火災認識状態が「正常」<br/>→「火災中」に状態遷移することを確認<br/>する。</li> <li>防災設備から火災解除信号 (COV/<br/>EVENT 通告)を送信し、火災認識状態<br/>が「火災中」→「火災復旧待ち」に状態遷<br/>移することを確認する。</li> </ol> |
| 火災復旧指令                                    | BV_219901         | ACTIVE(1):復旧                    | 4-5.<br>Linkage Test<br>(設備間連動制<br>御、停復電制御、<br>火災制御用) | <ol> <li>火災認識状態が「火災復旧待ち」の状態<br/>で、Linkage Testより火災復旧指令を<br/>行う。</li> <li>火災認識状態が「火災復旧待ち」→「正<br/>常」に戻っていることを確認する。</li> </ol>                                                                   |

mm :計量用計測コントローラアドレス(01~50)

aa : 連動機のアドレス番号(01~50)

ff : 火災エリア(01~05)

| オブジェクト      | オブジェクトID               | 状態                                                                                            | 参照章                                                   | 確認手順                                                                                                    |
|-------------|------------------------|-----------------------------------------------------------------------------------------------|-------------------------------------------------------|----------------------------------------------------------------------------------------------------|
| 停電認識状態      | MI_310100              | 01: 正常<br>02: 停電中<br>03: 復電待ち                                                                 | 4-5.<br>Linkage Test<br>(設備間連動制<br>御、停復電制御、<br>火災制御用) | <ol> <li>         1. 電気設備から停電信号 (COV/EVENT<br/>通告)を送信し、停電認識状態が「正常」         →「停電中」に状態遷移することを確認<br/>する。     </li> <li>         2. 電気設備から停電解除信号 (COV/<br/>EVENT 通告)を送信し、0~600秒<br/>後*1に停電認識状態が「停電中」→「復電<br/>待ち」に状態遷移することを確認する。     </li> </ol> |
| 復電指令        | BV_319901              | ACTIVE(1):復電                                                                                  | 4-5.<br>Linkage Test<br>(設備間連動制<br>御、停復電制御、<br>火災制御用) | <ol> <li>停電認識状態が「復電待ち」の状態で、<br/>Linkage Testより復電指令を行う。</li> <li>停電認識状態が「復電待ち」→「正常」に<br/>戻っていることを確認する。</li> </ol>                                                                                                    |
| 設備間連動<br>制御 | BI_01xx02<br>MI_01xx33 | INACTIVE(0):<br>停止<br>ACTIVE(1):<br>運転                                                        | 4-5.<br>Linkage Test<br>(設備間連動制<br>御、停復電制御、<br>火災制御用) | <ol> <li>他設備から連動信号 (COV/EVENT通告)を送信し、連動エリアに設定した当該グループの運転/停止(状態)オブジェクト、もしくはロスナイ発停・24時間換気(状態)オブジェクトの状態値を確認する。</li> </ol>                                                                                                    |
| カレンダー       | CAL_xxxxxxx            | TRUE(1):<br>該当<br>FALSE(O):<br>非該当                                                            | 4-3.<br>Calendar<br>Settings                          | <ol> <li>Calendar Settingsから、カレンダー<br/>オブジェクトに当日の日付リストを設<br/>定し、カレンダーオブジェクトの状態が<br/>該当に更新することを確認する。</li> <li>Calendar Settingsから、カレンダー<br/>オブジェクトに当日以外の日付リスト<br/>を設定し、カレンダーオブジェクトの状<br/>態が非該当に更新することを確認する。</li> </ol>                       |
| スケジュール      | SCH_xxxxxxx            | [BO_01xx01時]<br>INACTIVE(0):停止<br>ACTIVE(1):運転<br>[MO_01xx32時]<br>01:停止<br>02:運転<br>03:24時間換気 | 4-4.<br>Schedule<br>Settings                          | <ol> <li>スケジュールオブジェクトで設定した<br/>通りの時間に、該当グループの運転/停<br/>止(状態)、もしくはロスナイ発停・24<br/>時間換気(状態)が設定した状態に更新<br/>されることを確認する。</li> </ol>                                                                                                    |

mm :計量用計測コントローラアドレス(01~50)

aa : 連動機のアドレス番号(01~50)

ff : 火災エリア (01~05)

xxxxxxx:インスタンス番号(0~4194302)

※1 BACnet®設定ツールの「連動設定」画面で設定した「復電処理待ち時間設定」の秒数。

| DT-R 用オブジェクト                                |           |                                        |                                    |                                                                                                    |  |  |  |  |
|---------------------------------------------|-----------|----------------------------------------|------------------------------------|----------------------------------------------------------------------------------------------------|--|--|--|--|
| オブジェクト                                      | オブジェクトID  | 状態                                     | 参照章                                | 確認手順                                                                                                    |  |  |  |  |
| DT-R 運転 /<br>停止 (設定)                        | B0_71tt01 | INACTIVE(O):<br>停止<br>ACTIVE(1):<br>運転 | 4-1.<br>Object Viewer<br>(ON LINE) | <ol> <li>Object Viewer (ON LINE) から特定<br/>系統の運転 / 停止の操作を行う。</li> <li>AE-200J/AE-50J/EW-50Jまたは<br/>リモコンで当該系統の運転 / 停止の状<br/>態が、操作した状態に更新されること<br/>を確認する。</li> </ol>                                                   |  |  |  |  |
| DT-R運転/<br>停止(状態)<br>(発停回数)<br>(運転積算<br>時間) | BI_71tt02 | INACTIVE(O):<br>停止<br>ACTIVE(1):<br>運転 | 4-1.<br>Object Viewer<br>(ON LINE) | <ol> <li>AE-200J/AE-50J/EW-50Jまたは<br/>リモコンから特定の運転/停止の操作<br/>を行う。その際、運転時間と発停回数<br/>を記録する。</li> <li>Object Viewer (ON LINE)で当該系<br/>統の運転/停止の状態が、操作した状<br/>態に更新されること、また、発停回数と<br/>運転積算時間が更新されることを確認<br/>する。</li> </ol> |  |  |  |  |
| DT-R運転<br>モード (設定)                          | MO_71ttO3 | 01: 暖房<br>02: 冷房                       | 4-1.<br>Object Viewer<br>(ON LINE) | <ol> <li>Object Viewer (ON LINE) から特定<br/>系統の運転モードの操作を行う。</li> <li>AE-200J/AE-50J/EW-50Jまたは<br/>リモコンで当該系統の運転モードが、<br/>操作したモードに更新されることを確<br/>認する。</li> </ol>                                                         |  |  |  |  |
| DT-R 運転<br>モード (状態)                         | MI_71tt04 | 01: 暖房<br>02: 冷房                       | 4-1.<br>Object Viewer<br>(ON LINE) | <ol> <li>AE-200J/AE-50J/EW-50Jまたは<br/>リモコンから特定系統の運転モードの<br/>操作を行う。</li> <li>Object Viewer (ON LINE) で当該系<br/>統の運転モードが、操作したモードに<br/>更新されることを確認する。</li> </ol>                                                         |  |  |  |  |
| DT-R ファン<br>モード (設定)                        | MO_71ttO5 | 01:常時<br>02:降雪                         | 4-1.<br>Object Viewer<br>(ON LINE) | <ol> <li>Object Viewer (ON LINE) から特定<br/>系統のファンモードの操作を行う。</li> <li>AE-200J/AE-50J/EW-50Jまたは<br/>リモコンで当該系統のファンモード<br/>が、操作したモードに更新されること<br/>を確認する。</li> </ol>                                                       |  |  |  |  |
| DT-Rファン<br>モード (状態)                         | MI_71tt06 | 01:常時<br>02:降雪                         | 4-1.<br>Object Viewer<br>(ON LINE) | <ol> <li>AE-200J/AE-50J/EW-50Jまたは<br/>リモコンから特定系統のファンモード<br/>の操作を行う。</li> <li>Object Viewer (ON LINE) で当該系<br/>統のファンモードが、操作したモード<br/>に更新されることを確認する。</li> </ol>                                                       |  |  |  |  |

\_\_\_\_\_ tt :系統代表の同時運転グループ番号 (01~50)

uu:ユニット番号(01~50)

| オブジェクト                | オブジェクトID  | 状態                                     | 参照章                                | 確認手順                                                                                                    |
|-----------------------|-----------|----------------------------------------|------------------------------------|----------------------------------------------------------------------------------------------------|
| DT-R 冷房<br>温度設定値      | AV_71tt07 | ℃<br>(0.0℃~99.0℃)                      | 4-1.<br>Object Viewer<br>(ON LINE) | <ol> <li>Object Viewer (ON LINE) から特定<br/>系統の冷房温度設定値の設定を行う。</li> <li>AE-200J/AE-50J/EW-50Jまたは<br/>リモコンで当該系統の冷房温度設定値<br/>が、操作した値に更新されることを確<br/>認する。</li> <li>AE-200J/AE-50J/EW-50Jまたは<br/>リモコンから特定系統の冷房温度設定<br/>値の設定を行う。</li> <li>Object Viewer (ON LINE) で当該系<br/>統の冷房温度設定値が、操作した値に<br/>更新されることを確認する。</li> </ol> |
| DT-R暖房<br>温度設定値       | AV_71tt08 | ℃<br>(0.0℃~99.0℃)                      | 4-1.<br>Object Viewer<br>(ON LINE) | <ol> <li>Object Viewer (ON LINE) から特定<br/>系統の暖房温度設定値の設定を行う。</li> <li>AE-200J/AE-50J/EW-50Jまたは<br/>リモコンで当該系統の暖房温度設定値<br/>が、操作した値に更新されることを確<br/>認する。</li> <li>AE-200J/AE-50J/EW-50Jまたは<br/>リモコンから特定系統の暖房温度設定<br/>値の設定を行う。</li> <li>Object Viewer (ON LINE) で当該系<br/>統の暖房温度設定値が、操作した値に<br/>更新されることを確認する。</li> </ol> |
| DT-R入口<br>代表水温<br>計測値 | AI_71tt09 | ℃<br>(0.0℃~99.0℃)                      | 4-1.<br>Object Viewer<br>(ON LINE) | <ol> <li>特定系統の入口水温を変化させる。</li> <li>Object Viewer (ON LINE)の表示と<br/>AE-200J/AE-50J/EW-50J、また<br/>はリモコンの表示が一致していること<br/>を確認する。</li> </ol>                                                                                                    |
| DT-R出口<br>代表水温<br>計測値 | AI_71tt10 | ℃<br>(0.0℃~99.0℃)                      | 4-1.<br>Object Viewer<br>(ON LINE) | <ol> <li>特定系統の出口水温を変化させる。</li> <li>Object Viewer (ON LINE)の表示と<br/>AE-200J/AE-50J/EW-50J、また<br/>はリモコンの表示が一致していること<br/>を確認する。</li> </ol>                                                                                                    |
| DT-R<br>一括異常          | BI_71tt11 | INACTIVE(0):<br>正常<br>ACTIVE(1):<br>異常 | 4-1.<br>Object Viewer<br>(ON LINE) | <ol> <li>DT-Rの特定系統にて、異常を発生させる。</li> <li>Object Viewer (ON LINE) で当該系統の警報信号が異常 (ACTIVE) に更新されることを確認する。</li> <li>特定系統の異常から復帰させる。</li> <li>Object Viewer (ON LINE) で当該系統の警報信号が正常 (INACTIVE) に更新されることを確認する。</li> </ol>                                                                                               |

tt:系統代表の同時運転グループ番号(01~50)

uu:ユニット番号(01~50)

| オブジェクト               | オブジェクトID  | 状態                                     | 参照章                                | 確認手順                                                                                                    |
|----------------------|-----------|----------------------------------------|------------------------------------|----------------------------------------------------------------------------------------------------|
| DT-R<br>通信状態         | BI_71tt12 | INACTIVE(0):<br>正常<br>ACTIVE(1):<br>異常 | 4-1.<br>Object Viewer<br>(ON LINE) | <ol> <li>AE-200J/AE-50J/EW-50Jに接続<br/>している DT-RのM-NETの伝送線を<br/>取り外す。</li> <li>Object Viewer (ON LINE) で DT-R<br/>の系統の通信状態が異常 (ACTIVE) に<br/>更新されることを確認する。</li> <li>AE-200J/AE-50J/EW-50J に<br/>DT-RのM-NETの伝送線を接続する。</li> <li>Object Viewer (ON LINE) で DT-R<br/>の系統の通信状態が正常 (INACTIVE)<br/>に更新されることを確認する。</li> <li>(通信異常に伴い他の異常も発生しま<br/>すが、本確認では通信状態に着目して<br/>ください。)</li> </ol> |
| DT-R重故障              | BI_71tt13 | INACTIVE(O):<br>正常<br>ACTIVE(1):<br>異常 | 4-1.<br>Object Viewer<br>(ON LINE) | <ol> <li>DT-Rの特定系統にて、設定した割合<br/>以上のユニットに異常を発生させる。</li> <li>Object Viewer (ON LINE) で当該系<br/>統の警報信号が異常 (ACTIVE) に更新<br/>されることを確認する。</li> <li>特定系統の設定した割合以上のユニッ<br/>トを異常から復帰させる。</li> <li>Object Viewer (ON LINE) で当該系<br/>統の警報信号が正常 (INACTIVE) に更<br/>新されることを確認する。</li> </ol>                                                                                                    |
| DT-R 運転<br>容量状態      | AI_71tt14 | %<br>(0%~100%)                         | 4-1.<br>Object Viewer<br>(ON LINE) | <ol> <li>DT-Rの特定系統にて、ユニットを運転させる。</li> <li>Object Viewer (ON LINE) で当該系統の運転容量が上昇することを確認する。</li> </ol>                                                                                                    |
| DT-R<br>ユニット異常<br>状態 | BI_91uu11 | INACTIVE(O):<br>正常<br>ACTIVE(1):<br>異常 | 4-1.<br>Object Viewer<br>(ON LINE) | <ol> <li>DT-Rの特定ユニットにて、異常を発生させる。</li> <li>Object Viewer (ON LINE)で当該ユニットの警報信号が異常 (ACTIVE)に更新されることを確認する。</li> <li>特定ユニットの異常から復帰させる。</li> <li>Object Viewer (ON LINE)で当該ユニットの警報信号が正常 (INACTIVE)に更新されることを確認する。</li> </ol>                                                                                                    |

tt : 系統代表の同時運転グループ番号(01~50) uu: ユニット番号(01~50)

# 4-1. Object Viewer (ON LINE)

Object Viewer (ON LINE) メニューは各オブジェクトのプロパティ値の設定と確認に使用します。Bins 起動画面の [Object Viewer (ON LINE)] ボタンをクリックすると「Object Viewer (ON LINE)] 画面が表示され、各オブジェクトのプロパティ値を確認できます。各オブジェクトに対する模擬試運転確認手順は、「BACnet®試運転ツールを用いた試運転一覧表」を参照してください。

## 手順

1. Bins 起動画面の [Object Viewer (ON LINE)] ボタンをクリックする。

| Bins | [Object Viewer(ON LINE)]<br>ボタンをクリックします。 |                                       |  |  |  |  |  |
|------|------------------------------------------|---------------------------------------|--|--|--|--|--|
| Q    | Initial Settings                         |                                       |  |  |  |  |  |
| 9    | Object Viewer (ON LINE)                  | Group Status                          |  |  |  |  |  |
| ý    | Calendar Settings                        | Schedule Settings                     |  |  |  |  |  |
| 2    | Linkage Test                             | Exit                                  |  |  |  |  |  |
| 00   | PYRIGHT (C) 2016 (2017) MITSUBISHI EL    | ECTRIC CORPRATION ALL RIGHTS RESERVED |  |  |  |  |  |

## (1) オブジェクトタイプ AC (グループ按分電力量の例)

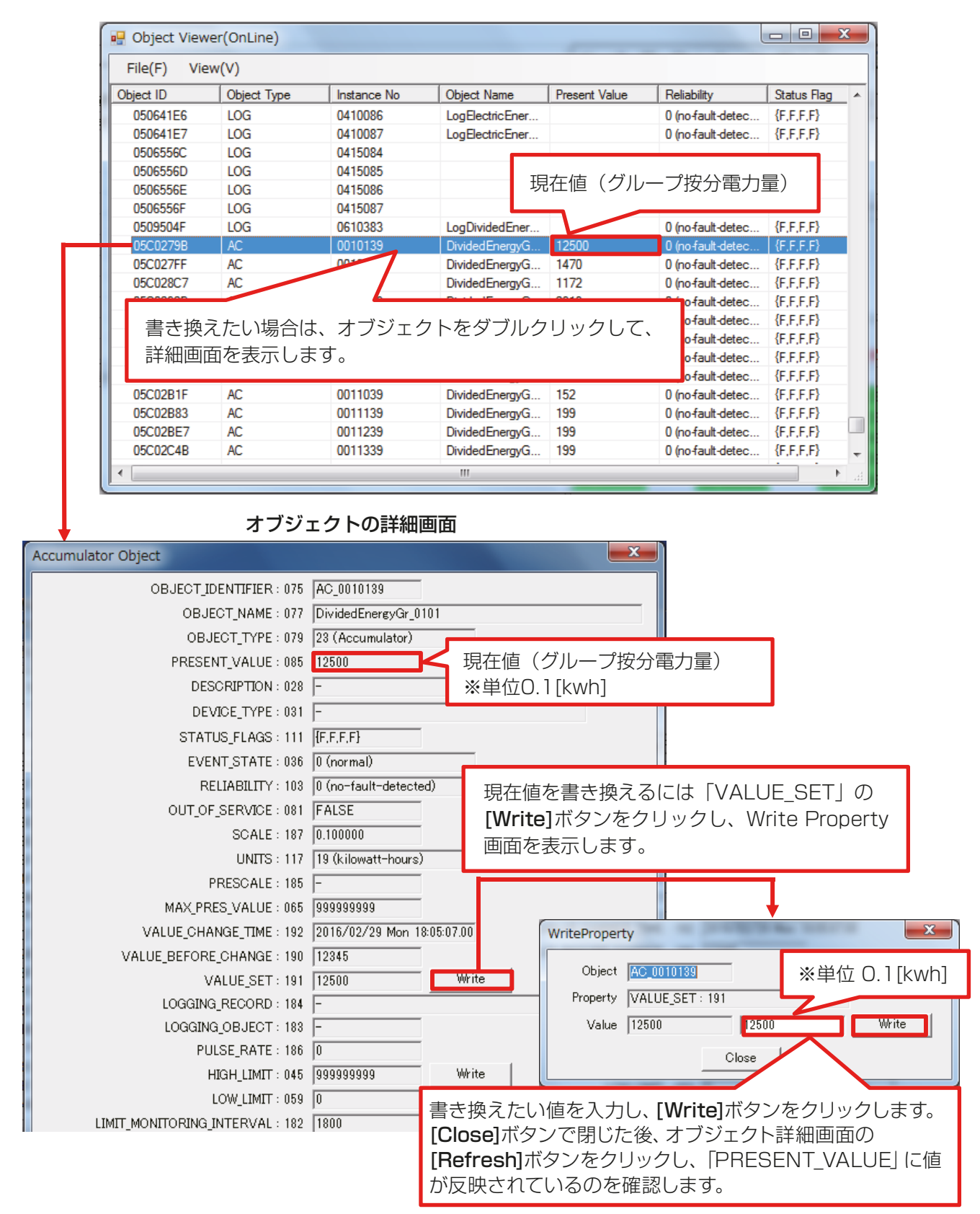

## (2) オブジェクトタイプAV (室内温度設定値の例)

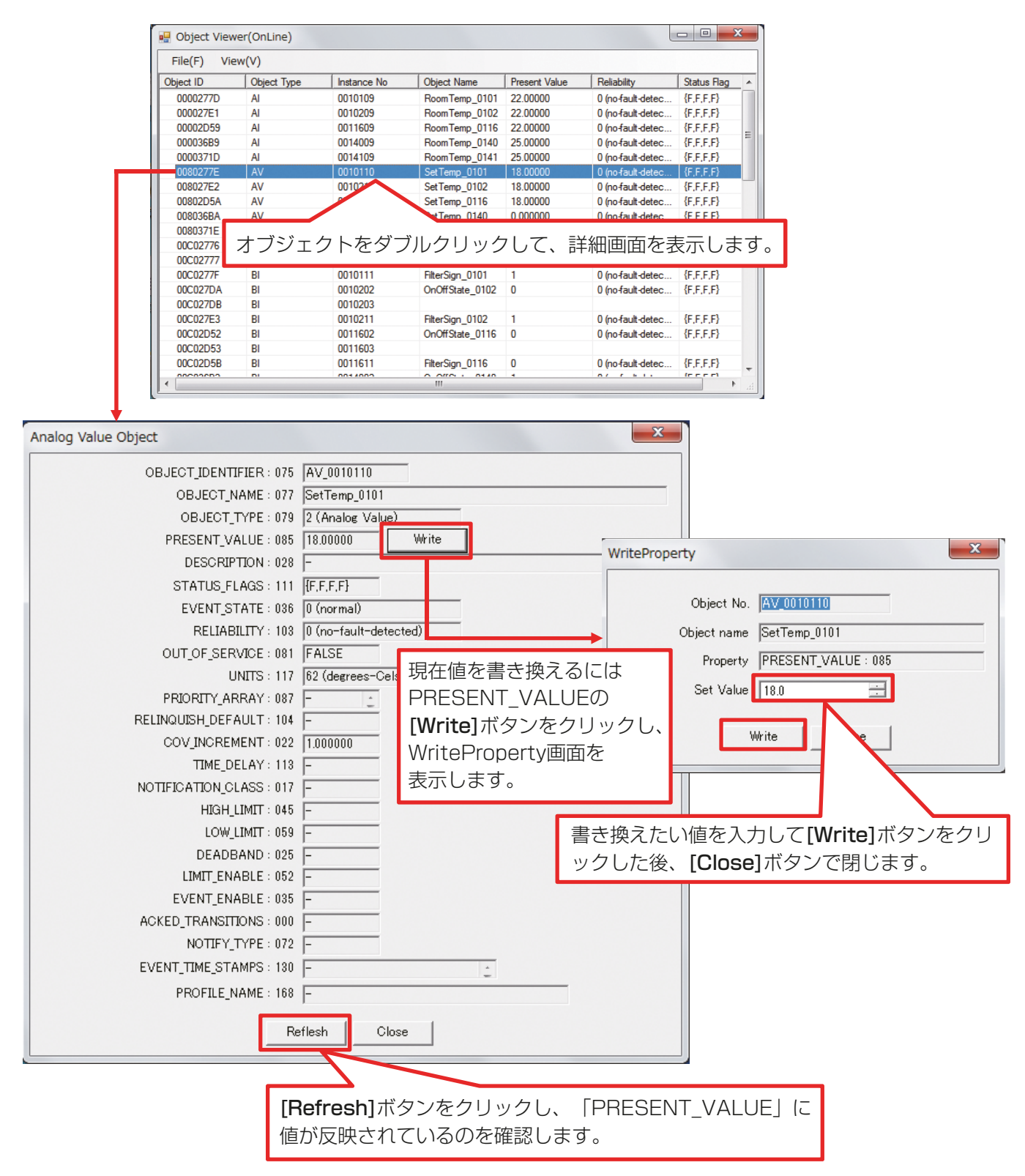

(3) オブジェクトタイプBI (運転/停止(状態)の例)

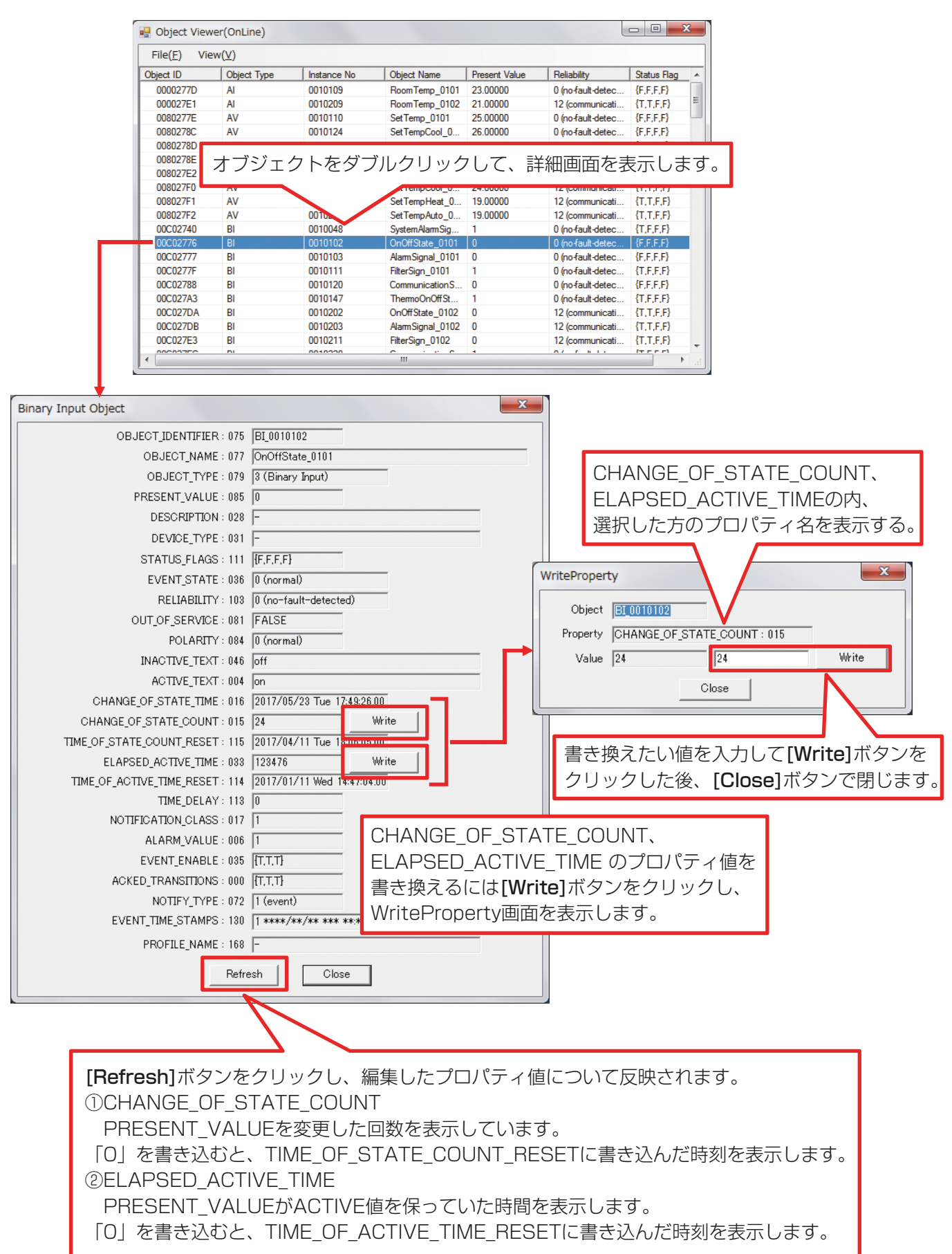

## (4) オブジェクトタイプBO (運転/停止(設定)の例)

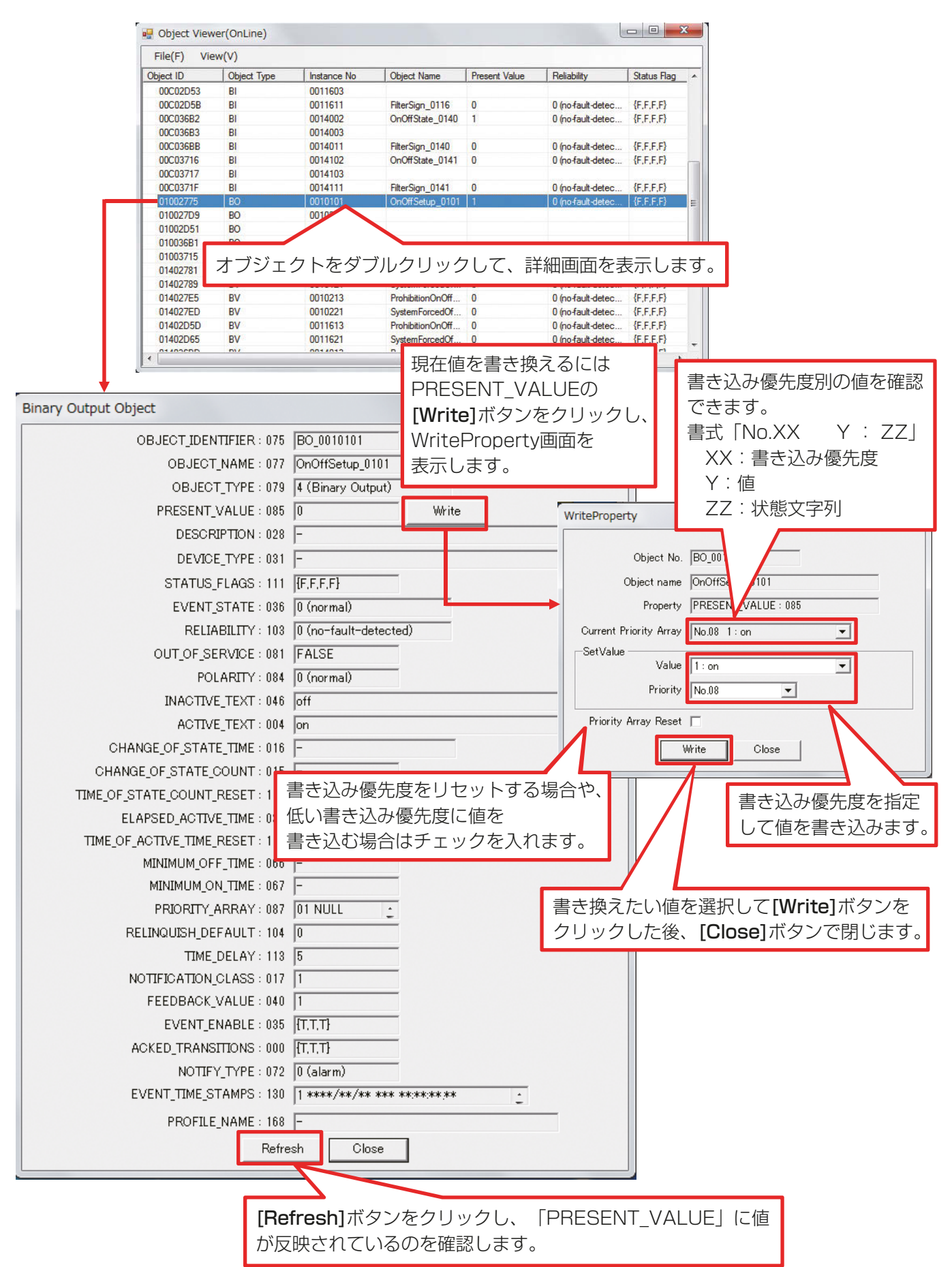

## (5) オブジェクトタイプBV (リモコン操作禁止の例)

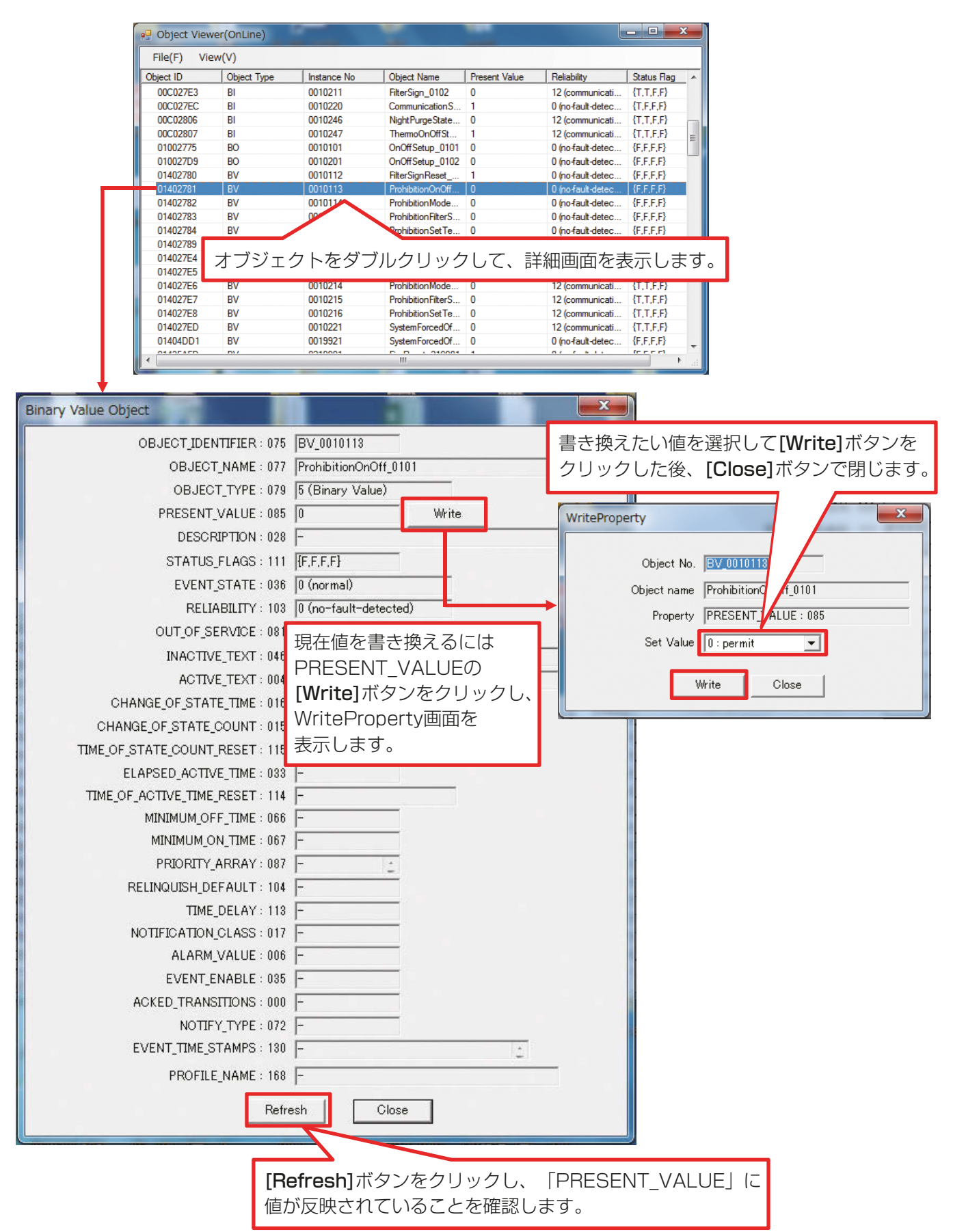

## お願い

 AE-200/AE-50/EW-50のBACnet機能ではBVオブジェクトのPriorityArrayに対応していないため、試運転 ツールから緊急停止(BV\_01xx21)が解除されない場合は、BACnet®設定ツールから緊急停止強制解除をお試し ください。(AE-200J/AE-50J/EW-50J 取扱説明書 BACnet®設定ツール編 8-4-8 緊急停止強制解除 参照)

## (6) オブジェクトタイプ LOG (トレンドログ (グループ按分電力量)の例)

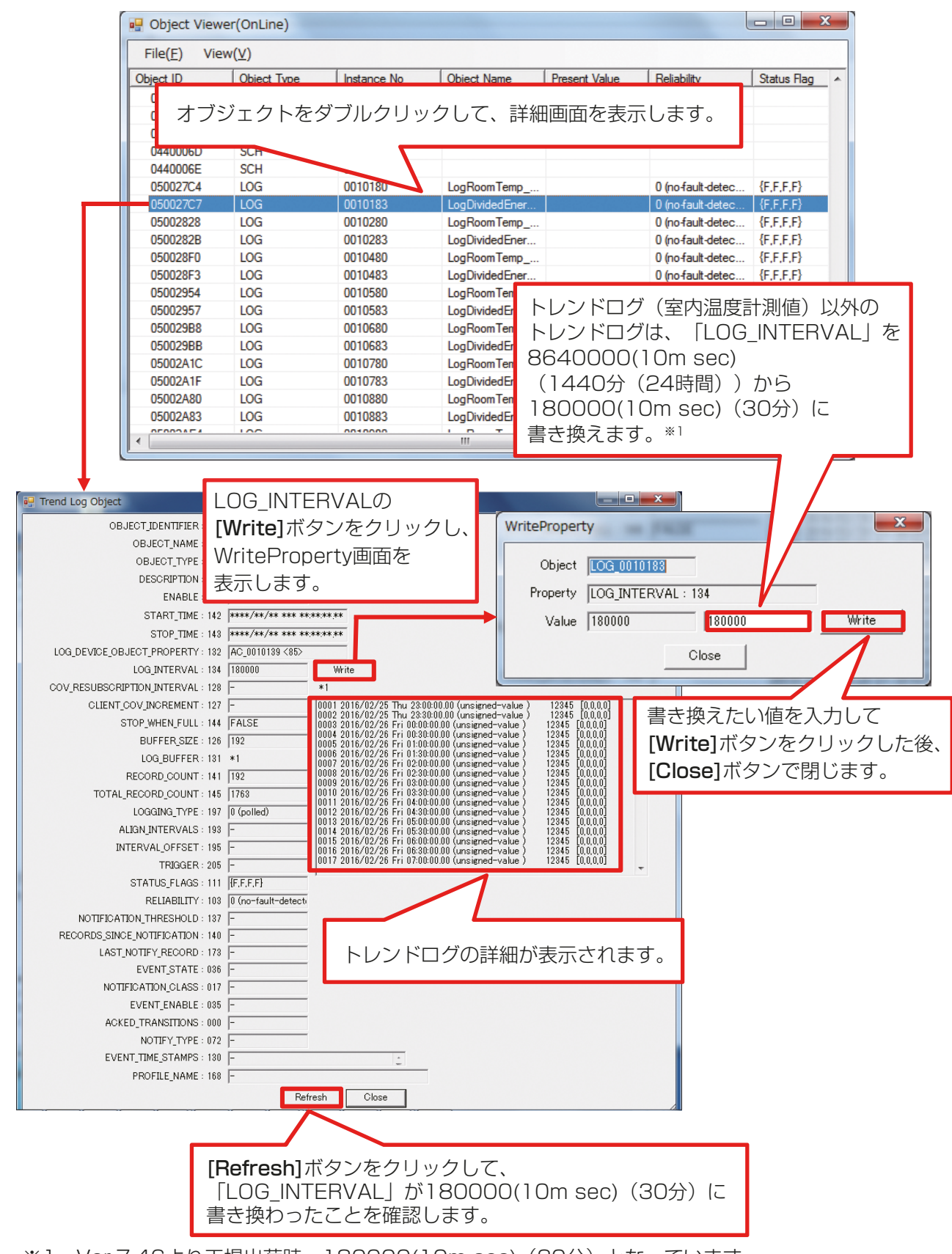

(7) オブジェクトタイプ MI (運転モード(状態)の例)

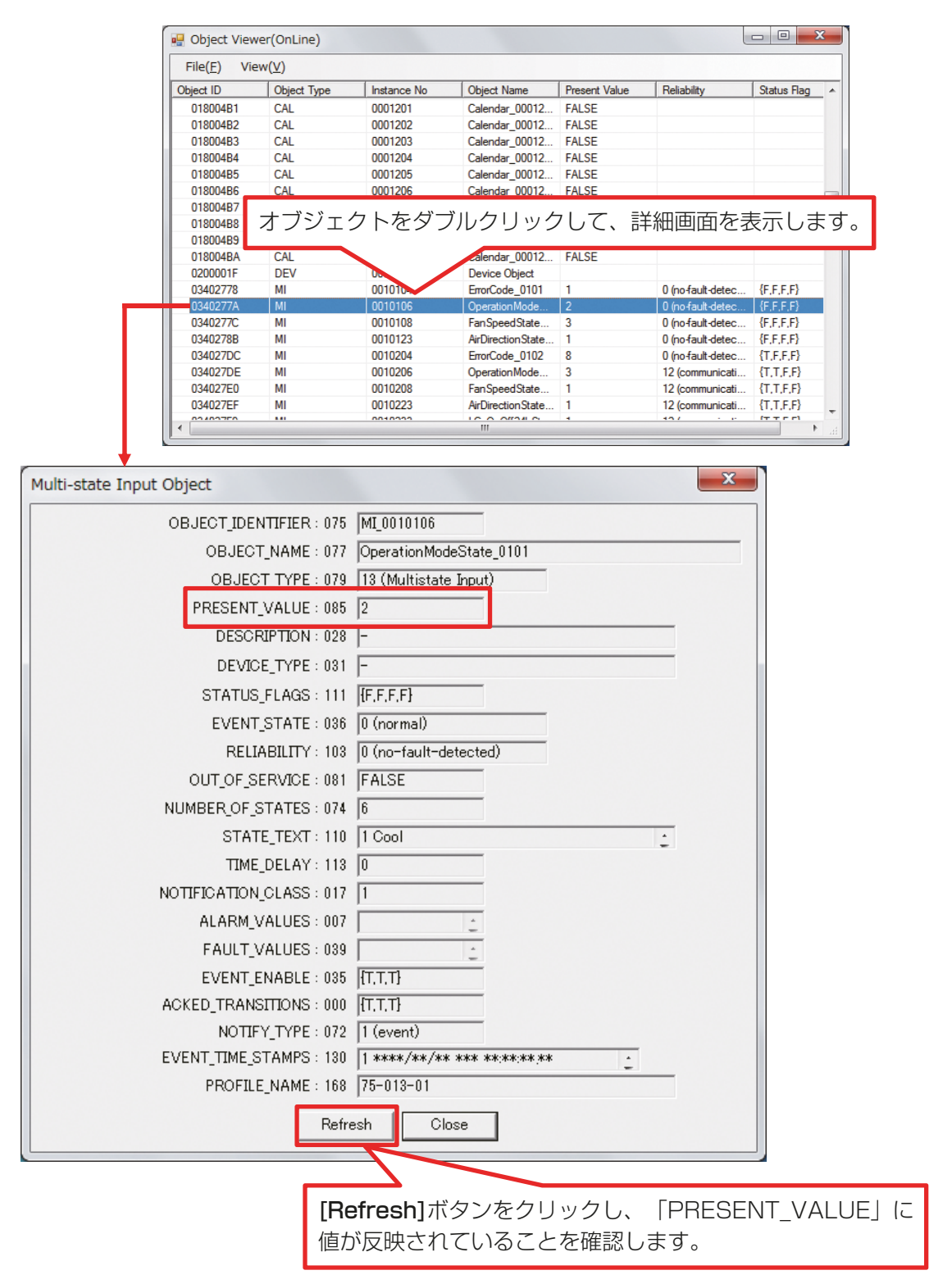

## (8) オブジェクトタイプMO(運転モード(設定)の例)

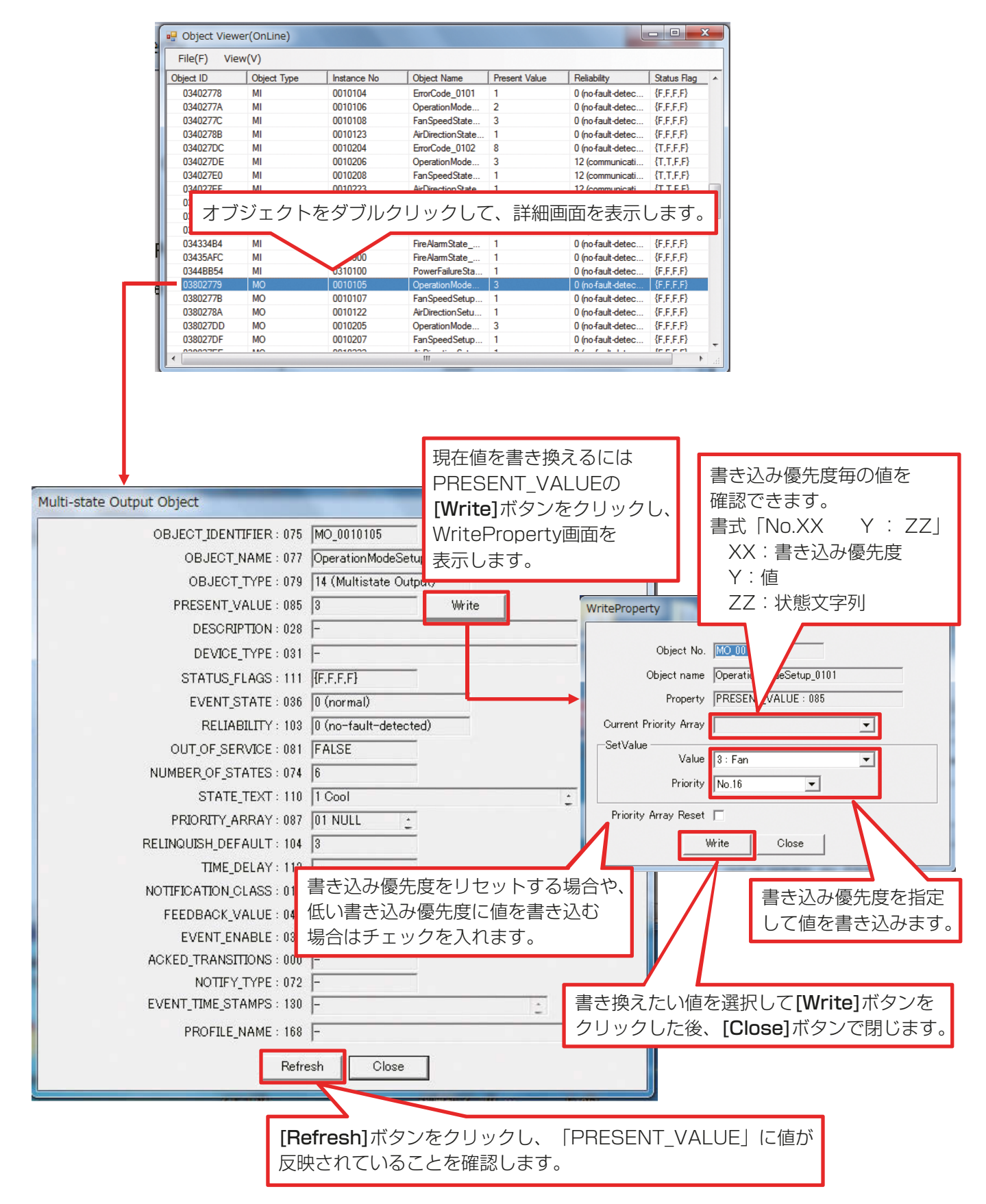

# 4-2. Group Status

Group Statusは空調機のグループの状態をグラフィカルに表示します。Bins 起動画面の [Group Status] ボタンをクリックすると下記画面が表示され、グループ状態の確認とグループの操作ができます。各オブジェクトに対する模擬試運転確認手順は、「BACnet®試運転ツールを用いた試運転一覧表」を参照してください。

#### 手順

1. Bins 起動画面の [Group Status] ボタンをクリックする。

| Bins                         |                | [Group Status] ボタンを<br>クリックします。    |  |
|------------------------------|----------------|------------------------------------|--|
| juli Initi                   | al Settings    |                                    |  |
| Object Viewer                | (ON LINE)      | Group Status                       |  |
| Calend                       | ar Settings    | Schedule Settings                  |  |
| Lir                          | nkage Test     | Exit                               |  |
| COPYRIGHT (C) 2016 (2017) MI | TSUBISHI ELECT | RIC CORPRATION ALL RIGHTS RESERVED |  |

![](_page_40_Figure_1.jpeg)

## お知らせ

・BACnet設定ツールのオブジェクトの設定で「BI\_01xx02運転/停止(状態)」の使用にチェックが入っていない場合、グループのアイコンが表示されません。

## 4-3. Calendar Settings

Calendar SettingsはAE-200J/AE-50J/EW-50Jのカレンダオブジェクトの模擬試運転時に使用します。 カレンダオブジェクトに対する模擬試運転手順は、「BACnet®試運転ツールを用いた試運転一覧表」を参照し てください。

## お知らせ

 Calendar Settingsの件数は、BACnet設定ツールでAE-200Jに設定しています。詳細は、「AE-200J/ AE-50J/EW-50J取扱説明書 – BACnet®設定ツール編 – 」を参照してください。

#### 手順

1. Bins 起動画面の [Calendar Settings] ボタンをクリックする。

| В | ins                                                  |                                            |
|---|------------------------------------------------------|--------------------------------------------|
|   | initial Settings                                     |                                            |
|   | Object Viewer (ON LINE)                              | Group Status                               |
|   | Calendar Settings                                    | Schedule Settings                          |
|   | Linkage Test<br>[Calendar Settings] ボタン<br>をクリックします。 | Exit<br>RIC CORPRATION ALL RIGHTS RESERVED |

**2.** [Calendar Object]を選択し、[Read] ボタンをクリックする。その後、目的に応じて [Add]、[Modify]、 [Delete] をクリックする。

| Calendar S Calendar Obje InstanceNo 0000001 0000002 0000003 0000004 | ettings Date List No   Choice   Value                                     | Add<br>Modify<br>Delete                                            |
|---------------------------------------------------------------------|---------------------------------------------------------------------------|--------------------------------------------------------------------|
| 0000005<br>0000006<br>0000007<br>0000008<br>0000009                 |                                                                           | Add :Date List の追加<br>Modify:Date List の更新<br>Delete:Date List の消去 |
| 0000010                                                             | rite                                                                      | Overview<br>Close                                                  |
|                                                                     | 初期状態では、[Read] ボタンをクリックしても、「D<br>は表示されません。[Add] ボタンをクリックして「D<br>を追加してください。 | ate List]<br>ate List]                                             |

3. [Date List] を編集する。 [Date」は一日、「Date Range」はStart DateからEnd Dateの期間、「Week N Day」は曜日の設定が できます。

設定後、[Modify] ボタンをクリックし更新する。

![](_page_42_Figure_3.jpeg)

4. 手順3. で設定した「Date List」が反映されていることを確認し、[Write] ボタンをクリックする。 設定が完了します。

![](_page_43_Figure_2.jpeg)

## 4-4. Schedule Settings

Schedule SettingsはAE-200J/AE-50J/EW-50Jのスケジュールオブジェクトの模擬試運転時使用します。スケジュールオブジェクトに対する模擬試運転手順は、「BACnet®試運転ツールを用いた試運転一覧表」 を参照してください。

### お知らせ

Schedule Settingsの件数は、BACnet設定ツールでAE-200Jに設定しています。
 詳細は、「AE-200J/AE-50J/EW-50J取扱説明書-BACnet®設定ツール編-」を参照してください。

#### 手順

1. Bins 起動画面の [Schedule Settings] ボタンをクリックする。

| Bins          |                                                  |                                              |
|---------------|--------------------------------------------------|----------------------------------------------|
| Ô             | Initial Settings                                 |                                              |
| $\mathcal{P}$ | Object Viewer (ON LINE)                          | Group Status                                 |
| <b>i</b>      | Calendar Settings                                | Schedule Settings                            |
| COPYRIGHT     | Linkage Test<br>T (0) 2016 (2017) MITSUBISHI ELE | Exit<br>[Schedule Settings] ボタン<br>をクリックします。 |

2. [Schedule Object]を選択し、[Read]ボタンをクリックする。その後、目的に応じて [Weekly Schedule]または [Exception Schedule]の [Add]、[Modify]、[Delete]、[Copy]、[Paste] をクリックする。

| 🖳 Schedule Setting | S                                  | Contraction of the local division of the local division of the loc |              | and the second second |        | _ 0 ×  | 1                |                        |
|--------------------|------------------------------------|----------------------------------------------------------------------------------------------------|--------------|-----------------------|--------|--------|------------------|------------------------|
| Schedule Object    | /eek.ly Schedule                   |                                                                                                    |              |                       |        |        |                  | [Weekly Schedule] (t.  |
| InstanceNo         | DayOfWeek numOfTimeValues          | 1 2                                                                                                    | 3            | 4                     | 5 6    |        |                  |                        |
| 0000051            | 1 Mon 0                            |                                                                                                    |              |                       |        | Modify |                  | - 週間のスケジュールが設定         |
| 0000052            | 2 Tue 0                            |                                                                                                    |              |                       |        |        |                  |                        |
| 0000053            | 3 Wed 0                            |                                                                                                    |              |                       |        | Сору   | $\boldsymbol{<}$ | できます。                  |
| 0000054            | t Ihu U                            |                                                                                                    |              |                       |        | Paste  |                  |                        |
| 0000055            | D Fri U                            |                                                                                                    |              |                       |        |        |                  |                        |
| 0000057            | osat U<br>Sum 0                    |                                                                                                    |              |                       |        | Read   |                  |                        |
| 0000057            | v Sun U                            |                                                                                                    |              |                       |        |        |                  |                        |
| 0000059            |                                    |                                                                                                    |              |                       | •      | write  |                  |                        |
| 0000060            | exception Schedule                 |                                                                                                    |              |                       |        |        |                  |                        |
| 0000101            | No Period                          | Calendar Value                                                                                                    |              | numOfTimeValue        | s 1  2 |        |                  |                        |
| 0000102            | 1 CalendarEntry                    | Date ****/**/**                                                                                                    | 83K.8        | 0                     |        | Add    |                  |                        |
| 0000103            | 2 CalendarEntry                    | Date ****/**                                                                                                    | ***          | 0                     |        | Modify |                  |                        |
| 0000104            | CalendarEntry                      | Date ****/**/**                                                                                                    | ***          | 0                     |        |        |                  |                        |
| 0000105            | CalendarEntry     CalendarEntry    | Date ****/**/**                                                                                                    | ***          | 0                     |        | Delete |                  |                        |
| 0000106            | 6 GalendarEntry                    | Date ****/**                                                                                                    | ***          | 0                     |        |        |                  | [Evention Cohodula] /+ |
| 0000107            | 7 CalendarEntry                    | Date ****/**/**                                                                                                    | ***          | 0                     |        | Copy   |                  | Exception Schedule 14  |
| 0000108            | 8 CalendarEntry                    | Date ****/**                                                                                                    | ***          | 0                     |        | Paste  |                  | 個々的セラケジュールを認定          |
| 0000109            | 9 CalendarEntry                    | Date ****/**/**                                                                                                    | ***          | 0                     |        |        |                  | 例が的なスクシュールを設定          |
| 0000110            | 10 CalendarEntry                   | Date ****/**/**                                                                                                    | ***          | 0                     |        | Read   |                  | ブキキオ                   |
|                    | 4                                  |                                                                                                    |              |                       | Þ      | Write  |                  |                        |
|                    | List Of Object Property References |                                                                                                    | Priority For | Writing d 8           |        |        |                  |                        |
|                    | No ObjectID Pt                     | ropertvID PropertvArray                                                                                                    | DeviceID     |                       |        |        | · ·              |                        |
|                    |                                    |                                                                                                    |              | Modify                |        |        |                  |                        |
|                    |                                    |                                                                                                    |              | Delete                |        |        |                  |                        |
|                    |                                    |                                                                                                    |              | Based                 |        |        |                  |                        |
|                    |                                    |                                                                                                    |              | Read                  |        |        |                  |                        |
|                    | 4                                  |                                                                                                    | •            | Write                 |        |        |                  |                        |
| Read Write         |                                    |                                                                                                    |              |                       |        | Close  |                  |                        |

3. [Weekly Schedule]の[TimeValue]を編集する。

| Weekly Schedule                      |               |                                    |                             |          |
|--------------------------------------|---------------|------------------------------------|-----------------------------|----------|
| DayOfWeek Tue                        |               |                                    |                             |          |
| TimeValues No Time Type Value Add    | _             |                                    |                             |          |
| 2 20:33:00.00 BinaryPV 0 Modify      |               |                                    |                             |          |
|                                      |               |                                    |                             |          |
| Overview                             |               |                                    |                             |          |
|                                      |               |                                    |                             |          |
|                                      | Γινιοο        | kly Schodulo I                     | 設定面面の                       |          |
| Paste                                | [Mod          | kiy Scheuule」<br>ify1 ボタンをク        |                             | [Auu]、   |
| TimeSpan                             | Time          | <b>II y ]</b> ホノノをノ<br>Malua   両両友 | リックし、                       |          |
| 00 : 01                              |               |                                    | .mc69°                      |          |
| Modify Cancel                        |               |                                    |                             |          |
|                                      |               |                                    |                             |          |
|                                      |               |                                    |                             |          |
| TimeValue                            |               |                                    |                             |          |
| time                                 | time          | スケジューノ                             | しの時間を設め                     | 定します。    |
|                                      | ~ <u> </u>    |                                    |                             |          |
|                                      |               |                                    |                             |          |
| -type                                |               |                                    |                             |          |
| CINULL CIREAL IC BinaryPV C Unsigned | type          | . 機कの選択をし                          | 」まり。<br><sup>k</sup> 四の動作を+ |          |
| -value                               | vaiue<br>⊤≕≠≠ | 数子を入力し像<br>  安昭   て弐宁              | 電の期作をす<br>てください             | 百疋しよ9。   |
|                                      |               | 「参照して設定し                           |                             |          |
|                                      |               |                                    | 空調機                         | ロスナイ     |
|                                      |               | type                               | BinaryPV                    | Unsigned |
| Modify Cancel                        |               | 停止                                 | 0                           | 1        |
|                                      | value         | 運転                                 | 1                           | 2        |
|                                      |               | 24 時間換気                            | なし                          | 3        |
| [Modify] ボタンをクリックして、設定を更新            | %type         | NULL と REA                         | Lは使用しま                      | せん。      |
| しまり。                                 |               |                                    |                             |          |
|                                      |               |                                    |                             |          |

**4.** [Exception Schedule]の[TimeValue]を編集する。

| Exception Schedule                                                                                                    |                                                                                  |
|----------------------------------------------------------------------------------------------------|----------------------------------------------------------------------------------|
| No T<br>Period Calendar Entry<br>Date Year Month Day Day of week<br>*** v / ** v / ** v<br>C DateRange<br>Year Month Day Day of week<br>Start Date **** v / ** v / ** v<br>End Date **** v / ** v / ** v<br>C WeekNDay Month Week Day of week | Calendar Settings と同様の方法で<br>Exception Schedeuleの設定ができます。                        |
| Calendar Reference Object ID CAL_1 TimeValues No Time Type Value Add 20.18.00.00 BinaryPV 1                                                                                                    | Calendar Settings で行った設定を読み<br>込むことができます。                                        |
| 2 20:20:00.00 BinaryPV 0<br>Delete<br>Overview<br>Copy<br>Paste<br>TimeSpan<br>00 : 01<br>EventPriority 8<br>Modify Cancel                                                                                                    | 「Exception Schedeule」設定画面の<br>[Add]、[Modify] ボタンをクリックし、<br>「TimeValuses」画面を開きます。 |
| time : 18 : 0 . 0                                                                                                    | time スケジュールの時間を設定します。                                                            |
| -type<br>ONULL OREAL ⊙ BinaryPV OUnsigned<br>-value<br>1                                                                                                    | type 機器の選択をします。<br>value 数字を入力し機器の動作を指定します。<br>type、value の設定表                   |
| Modify Cancel                                                                                                    | 空調機ロスナイtypeBinaryPV停止0value運転12                                                  |
| 「いうしいり」ホランをノリックして、設定を更利します。                                                                                                    | 24時間換気     なし     3                                                              |
|                                                                                                    | ※type NULL と REAL は使用しません。                                                       |

5. 参照オブジェクトプロパティリストの編集をする。

| 🖳 Schedule Se   | tings          | 34.48.                                        | -            | 1.218.14       |                | No. of Lot, House, No. of |                     | - 0 ×    |                         |
|-----------------|----------------|-----------------------------------------------|--------------|----------------|----------------|---------------------------|---------------------|----------|-------------------------|
| Schedule Object | Weekly Sched   | dule                                          |              |                |                |                           |                     |          |                         |
| InstanceNo      | DayOfWeek      | numOfTimeValues                               | s 1          | 2              | 3              | 4                         | 5                   | 6        |                         |
| 0000051         | 2 Tue          | 0                                             |              |                |                |                           |                     | Modify   |                         |
| 0000053         | 3 Wed          | 0                                             |              |                |                |                           |                     | Copy     |                         |
| 0000054         | 4 Thu          | 0                                             |              |                |                |                           |                     | Paoto    |                         |
| 0000055         | 5 Fri          | 0                                             |              |                |                |                           |                     | 1 date   |                         |
| 0000056         | 0 Sat<br>7 Sun | 0                                             |              |                |                |                           |                     | Read     |                         |
| 0000058         | 4              |                                               |              |                |                |                           |                     | Write    |                         |
| 0000059         | Exception Scl  | hedule                                        |              |                |                |                           |                     | <u> </u> |                         |
| 0000060         | No Peri        | od                                            | Calendar     | Value          |                | numOfTimeValues           | 1                   |          |                         |
| 0000101         | 1 Cale         | ndarEntry                                     | Date         | ****/**/** *** |                | 0                         |                     | Add      |                         |
| 0000102         | 2 Cale         | ndarEntry                                     | Date         | ****/**/** *** |                | 0                         |                     | Modify   |                         |
| 0000104         | 4 Caler        | ndarEntry                                     | Date         | ****/**/** *** |                | 0                         |                     | Delete   |                         |
| 0000105         | 5 Cale         | ndarEntry                                     | Date         | ****/**/** *** |                | 0                         |                     |          |                         |
| 0000106         | 6 Cale         | ndarEntry                                     | Date         | ****/**/** *** |                | 0                         |                     | Copy     |                         |
| 0000107         | 7 Caler        | ndarEntry                                     | Date         | ****/**/** *** |                | 0                         |                     | Paste    |                         |
| 0000109         | 9 Cale         | ndarEntry<br>ndarEntry                        | Date<br>Date | ****/**/** *** |                | 0                         |                     |          |                         |
| 0000110         | 10 Cale        | ndarEntry                                     | Date         | ****/**/** *** |                | 0                         |                     | Read     |                         |
|                 | •              | ,                                             | 1            |                |                | 1                         |                     | ▶ Write  |                         |
|                 | List Of Objec  | t Property Reference:                         | s            |                | Priority For V | Writing d 8               |                     |          |                         |
|                 | No             | ObjectID                                      | PropertyID   | Property Array | DeviceID       | Modify                    |                     |          |                         |
|                 |                |                                               |              |                |                | Dutu                      |                     |          |                         |
|                 |                |                                               |              |                |                | Delete                    |                     |          |                         |
|                 |                |                                               |              |                |                | Read                      |                     |          |                         |
|                 | •              |                                               |              |                | •              | Write                     | [Mo                 | dify] 丌  | マンをクリックし、 Ubject        |
| Paul Wei        |                |                                               |              |                |                |                           | Drop                | orty E   | Poforoncol画面を問きます       |
|                 | 6              |                                               |              |                |                |                           | FIU                 | Jeity I  |                         |
|                 |                |                                               |              |                |                |                           | 11                  |          |                         |
|                 |                |                                               |              |                |                |                           |                     |          |                         |
|                 |                |                                               |              |                |                |                           |                     |          |                         |
|                 |                |                                               |              |                |                |                           |                     |          |                         |
| Ob              | ject Proper    | ty Referenc                                   | ce           |                |                |                           |                     |          |                         |
|                 |                |                                               |              |                |                |                           |                     |          | エヨローののいまれたた記古しまま        |
|                 | Object ID      | IBO I                                         | ▼ 1140       | 1              | 1              |                           | JDJeCt              | ID] I9   | 下記とつのいずれかを設定します。        |
|                 |                | 100                                           | - 1140       | •              |                | סינ                       | ? 掴 櫟 雷             | 転 / 信 I  | └ 伏能 BO O1××O1          |
|                 | Property 3     | ID Present\                                   | /alue        | •              |                |                           | 叫似是                 |          |                         |
|                 |                |                                               |              |                |                |                           | コナイ                 | 発停・2     | 24 時間換気:(設定): MO 01××32 |
|                 | Use Prop       | perty Array li                                | ndex         |                |                |                           |                     |          |                         |
|                 | P              | roperty Array                                 | / Index      |                |                | *                         |                     | しし 認白    | 9 るクルーノ奋亏を入力してくたさい。     |
|                 |                | <b>T</b> 1 1 1 1 1 1                          |              | ,              |                |                           |                     |          |                         |
|                 | Use Devi       | ce Identifier                                 |              |                |                |                           |                     |          |                         |
|                 | D              | levice ID                                     | DEV_         | 0              |                |                           | Proper <sup>.</sup> | tv ID I  | は Present Value を選択します。 |
|                 |                |                                               |              |                |                |                           |                     |          |                         |
|                 |                |                                               |              |                |                |                           |                     |          |                         |
|                 |                | Modif                                         | y (          | Dancel         |                |                           |                     |          | dentifier にチェックが入っていた   |
|                 |                |                                               |              |                |                |                           |                     |          |                         |
|                 | -              |                                               | -            |                |                |                           | いことを                | 確認しる     | ます。                     |
|                 |                |                                               | <b>\</b>     |                |                |                           |                     |          |                         |
|                 |                |                                               | 1            |                |                |                           |                     |          |                         |
|                 |                |                                               | <u> </u>     |                |                |                           |                     |          |                         |
|                 |                | <u> – – – – – – – – – – – – – – – – – – –</u> |              | . <u> </u>     | =n             |                           | -+ -+               | 1        |                         |
| ١N              | iodity]        | ホタンを                                          | ェクリ          | ックして           | 、設定で           | と史新し                      | ます。                 | 1        |                         |
|                 |                |                                               |              |                |                |                           |                     | 1        |                         |

6. [Schedule Object]の設定を [Write] ボタンをクリックして更新する。

| Schedule Object | Week.ly | Schedule            |                 |                 |              |               |                 |     |        |
|-----------------|---------|---------------------|-----------------|-----------------|--------------|---------------|-----------------|-----|--------|
| InstanceNo      | DayO    | fWeek numOfTim      | eValues 1       | 2               | 3            | 4             | 5               | 6   |        |
|                 | 1 Mon   |                     |                 |                 |              |               |                 |     | Modify |
| 0000052         | 2 Tue   | 2                   | 20:10:00:00 - 0 | 20:33:00.00 - 0 |              |               |                 |     |        |
| 0000058         | 3 Wed   | 0                   |                 |                 |              |               |                 |     | Copy   |
| 0000054         | 4 Thu   | 0                   |                 |                 |              |               |                 |     |        |
| 0000055         | 5 Fri   | 0                   |                 |                 |              |               |                 | Π.  | Paste  |
| 0000056         | 6 Set   | 0                   |                 |                 |              |               |                 |     | 1.2004 |
| 0000057         | 7 Sun   | 0                   |                 |                 |              |               |                 | Π.  | Read   |
| 0000058         | 4       |                     |                 |                 |              |               |                 |     | Write  |
| 0000059         | Excent  | ion Schedule        |                 |                 |              |               |                 | -   |        |
| 0000060         | - No    | Parisd              | Colordan        | 1 Make          |              | - OFT - M     | have 1          | -   |        |
| 0000101         | 140     | Calendar Balaracca  | Uatendar        | CAL Bobest      |              | SUMUT LINE Va | 20180500 - 1    | -   |        |
| 0000102         | 2       | Calendar Reference  |                 | CAL 000001      |              | 2             | 20.25-00.00 - 0 | 2 - | Add    |
| 0000103         |         | Calendar Reference  |                 | CAL 000001      |              | 2             | 2020-00-00 - 0  | 2   | Modify |
| 0000104         | -       | CalandarEntry       | Date            | /               |              |               |                 | 1   | Delete |
| 0000105         |         | Colemberentry       | Date            |                 |              | 0             |                 | -   | Delete |
| 0000106         | -       | CalendarEntry       | Date            |                 |              | 0             |                 | -10 |        |
| 0000107         | 7       | CalandarEntry       | Date            |                 |              | 0             |                 | -1. | Сору   |
| 90100108        |         | CalendarEntry       | Date            |                 |              | 0             | -               |     | Paste  |
| 0000109         | 9       | CalacularEntry      | Date            | ****/** /** *** |              | 0             |                 |     |        |
| 0000110         | 10      | CalandarEntry       | Date            | ****/** /** *** |              | 0             |                 | -11 | Read   |
|                 | -       | Concilianterinty    |                 | 10000           |              | 0             |                 | -1  |        |
|                 | 1       |                     |                 |                 |              |               |                 | 2   | write  |
|                 | List Of | Object Property Rel | erences         |                 | Priority For | Writine d 8   |                 |     |        |
|                 | No      | ObjectID            | PropertyID      | Property Array  | DeviceID     | Modify        |                 |     |        |
|                 | 2       | PO BIISBI           | PresentValue    |                 | (C           | Delete        |                 |     |        |
|                 | 1       | DOJUTION            | rresencease     | 10              | -            |               |                 |     |        |
|                 |         |                     |                 |                 |              | Read          |                 |     |        |
|                 | 4       |                     |                 |                 |              | Write         |                 |     |        |

#### お願い

Schedule Settings使用後は、AE-200/AE-50/EW-50を再起動してください。再起動しない場合、BACnet®試運転ツールからの操作ができなくなる場合があります。再起動の方法は、「AE-200J/AE-50J 据付工事説明書」および「EW-50J 据付工事説明書/取扱説明書」を参照し、リセットスイッチで再起動するか、ブレーカーなどで電源を再投入するか、いずれかの方法で実施してください。再起動する際は、管理者に再起動の可否を確認のうえ、実施してください。

スケジュールオブジェクトの模擬試運転が終了した後は、スケジュール設定を空にするか、模擬試運転前の状態に戻してください。空にする方法は以下のとおりです。

## 手順

- 1. 空にしたい Schedule Objectの Instance No. をクリックして選択する。
  - Weekly Schedule
     削除したい曜日を選択して [Modify] ボタンで Weekly Schedule 画面を開く。
     TimeValuesの削除したい No. を選択して [Delete] ボタンをクリックして削除する。
     全てのNo. を削除して空にする。
     全ての曜日について同様に削除する。
  - ② Exception Schedule
     削除したいNo.を選択して [Delete] ボタンをクリックして削除する。
     全てのNo.を削除して空にする。
  - List Of Property Reference
     削除したいNo.を選択して [Delete] ボタンをクリックして削除する。
     全てのNo.を削除して空にする。
- ①②③を全て削除した後に、左下の [Write] ボタンをクリックして更新する。
   他の Schedule Object についても InstanceNo. を選択して左下の [Write] ボタンをクリックして①②③ を全て削除した内容で更新する。

# 4-5. Linkage Test (設備間連動制御、停復電制御、火災制御用)

BACnet<sup>®</sup>上の他の設備機器とAE-200J/AE-50J/EW-50Jとの連動制御(設備間連動、停復電制御、火災制御)が設定どおり動作するか確認したい場合にBinsを他の設備機器の疑似装置として連動信号を送信することで、AE-200J/AE-50J/EW-50Jの連動制御を実行することができます。

#### 手順

1. Bins 起動画面の [Linkage Test] ボタンをクリックする。

![](_page_49_Picture_5.jpeg)

2. 通告元の設定をする。

[Add] ボタンをクリックする。

| Linkage Test      |            |                 |             |            |                    |              |
|-------------------|------------|-----------------|-------------|------------|--------------------|--------------|
| Notification Sour | се         |                 |             |            |                    |              |
| Comment           | Device No. | /   Object Type | Instance No |            | Event COV          |              |
| 火災1               | 111111     | BI              | 1111111     | Add        | O Unconfirmed O    | Confirmed    |
| 火災2               | 1111111    | BI              | 2222222     | Modify     |                    |              |
| 火災3               | 1111111    | BI              | 3333333     | Modify     | Process Identifier |              |
| 停電1               | 1111111    | BI              | 1111122     | Delete     | Notification class |              |
| 設備間連動1            | 1111111    | BI              | 1111333     |            | Notify Type        | <b>_</b>     |
| 設備間連動2            | 1222222    | BV              | 1155555     |            | Priority           |              |
|                   |            |                 |             |            | Message Text       |              |
|                   |            |                 |             | Open File  |                    |              |
|                   |            |                 |             |            | From State         | ,<br>        |
|                   |            |                 |             | Save File  |                    |              |
|                   |            |                 |             | Import CSV | To State           |              |
|                   |            |                 |             |            | ACK Required       |              |
|                   |            |                 |             |            |                    | Event Values |
|                   |            |                 |             |            |                    |              |
|                   |            |                 |             |            |                    | Send         |
|                   |            |                 |             |            |                    | Close        |

②「Notification Source」画面で通告元を設定する。

| Notification Source |  |
|---------------------|--|
| Comment 火災2         |  |
| Device No.  1111111 |  |
| Instance No 2222222 |  |
|                     |  |
| AddClose            |  |

| Comment     | 連動信号についてのコメント(任意)                |
|-------------|----------------------------------|
| Device No.  | BACnet <sup>®</sup> 設定ツールの連動元で設定 |
|             | したデバイス No. を入力します。               |
| Object Type | BACnet®設定ツールの連動元で設定              |
|             | したオブジェクトタイプを入力します。               |
| Instance No | BACnet <sup>®</sup> 設定ツールの連動元で設定 |
|             | したインスタンス番号を入力します。                |

BACnet®設定ツールで設定した連動元の内容に合わせて連動信号を設定します。 【参考】BACnet®設定ツールの連動元画面

| システム設定 グル |                                                   | /─プ設定    BACnet設定 |             | 没定         | 連動設定    |       |            |       |     |    |
|-----------|---------------------------------------------------|-------------------|-------------|------------|---------|-------|------------|-------|-----|----|
|           | 連動設定(共                                            | <b>通</b> 火災制      | 御           | 停復         | [電制御    | 設備間連續 | 動制御        |       |     |    |
|           | ·<br>連動ブロック · · · · · · · · · · · · · · · · · · · |                   | τ.          |            |         |       |            |       |     |    |
| 連運        | <b>連動元設定</b><br>運動記録                              |                   |             |            |         |       |            |       |     |    |
| Г         | 連動元No.                                            | 制御の種類             | ネットワー       | り番号        | デバイスNo  |       | オブジェクトタイフ° | インスタン | ス番号 | 極性 |
|           | 1                                                 | 火災制御              | n-t         | Խ/         | 1111111 |       | BI         | 1111  | 111 | 通常 |
|           | 2                                                 | 火災制御              | n-t         | հու        | 1111111 |       | BI         | 2222  | 222 | 通常 |
|           | 3                                                 | 火災制御              | n-t         | հո         | 1111111 |       | BI         | 3333  | 333 | 通常 |
|           | 4                                                 | 停復電制御             | n-t         | <u>հի</u>  | 1111111 |       | BI         | 1111  | 122 | 通常 |
|           | 5                                                 | 設備間連動制御           | <u>□−</u> † | հո         | 1111111 |       | BI         | 1111  | 333 | 通常 |
|           | 6                                                 | 設備間連動制御           | □ <i>−1</i> | <b>Խ</b> Ն | 1222222 |       | BV         | 1155  | 555 | 通常 |

Linkage Testに設定すると、下図のようになります。

複数の連動元を設定したい場合は [Add] ボタンで繰り返し設定してください。[Modify]、[Delete] ボタンで修正、削除ができます。

| Linkage Test        |            |             |             |  |  |  |
|---------------------|------------|-------------|-------------|--|--|--|
| Notification Source |            |             |             |  |  |  |
| Comment             | Device No. | Object Type | Instance No |  |  |  |
| 火災1                 | 111111     | BI          | 1111111     |  |  |  |
| 火災2                 | 1111111    | BI          | 2222222     |  |  |  |
| 火災3                 | 1111111    | BI          | 3333333     |  |  |  |
| 停電1                 | 1111111    | BI          | 1111122     |  |  |  |
| 設備間連動1              | 1111111    | BI          | 1111333     |  |  |  |
| 設備間連動2              | 1222222    | BV          | 1155555     |  |  |  |

設定した内容は [Save File] ボタンを使用して保存できます。

また、[Open File] ボタンで保存した設定を開くことができます。

- ※「通告設定」(通告の詳細内容)は保存されません。
- ※ [Open File] で開いた通告元は修正できません。[Save File] で保存する前に誤りのないよう確認し てください。

3. 発生信号を送信する。
 ■ COV 通告の場合

COV 通告の設定をする。

![](_page_51_Figure_3.jpeg)

| No. | 項目                    | 選択・設定                               | 備考                    |
|-----|-----------------------|-------------------------------------|-----------------------|
| 1   | Event/COV             | 「COV」を選択します。                        |                       |
| 2   | Unconfirmed/Confirmed | 「Unconfirmed」にチェックします。              |                       |
| 3   | Subscriber Process ID | 任意の数字を入力します。                        | 図では例として3を入力<br>しています。 |
| 4   | Time Remaining        | 任意の数字を入力します。                        | 図では例として3を入力<br>しています。 |
| 5   | PresentValue          | 「Binary」 にチェックし、「active」<br>を選択します。 |                       |
| 6   | Status Flags          | 「In-alarm」にチェックします。                 |                       |

② [Send] ボタンをクリックし、通告 (連動信号) を送信する。

③ 連動制御が実行されたか Object Viewer (ON LINE) で確認する。

| 発生信号        | 連動制御結果                                        |
|-------------|-----------------------------------------------|
| 火災発生信号      | BACnet®設定ツールの設定内容に従って空調機が緊急停止                 |
|             | 火災認識状態 (MI_21xx00) が火災中 (Present_Value=2) に変化 |
| 停電発生信号      | BACnet®設定ツールの設定内容によっては空調機が停止                  |
|             | 停電認識状態 (MI_310100) が停電中 (Present_Value=2) に変化 |
| 設備間連動信号     | BACnet®設定ツールの内容に従う(空調機が運転/停止/制御なし)            |
| (警戒:active) |                                               |

※ 連動制御は信号の「変化」を検知して制御を実行します。 例えば設備間連動制御において、警戒信号を受信し空調機停止制御を実行させた後に、再度、警戒信号 を受信しても停止制御は実行されません。一旦解除信号(②解除信号)を受信させてください。 ■ Event 通告の場合

Event 通告の設定をする。

![](_page_52_Figure_3.jpeg)

| No. | 項目                    | 選択・設定                    | 備考                          |
|-----|-----------------------|--------------------------|-----------------------------|
| 1   | Event/COV             | 「Event」を選択します。           |                             |
| 2   | Unconfirmed/Confirmed | 「Unconfirmed」にチェックします。   |                             |
| 3   | Process Identifier    | 任意の数字を入力します。             | 図では例として3を入力し<br>ています。       |
| 4   | Notification Class    | 任意の数字を入力します。             | 図では例として3を入力し<br>ています。       |
| 5   | Notify Type           | 「alarm」または「event」を選択します。 | 図では例として「alarm」を<br>選択しています。 |
| 6   | Priority              | 任意の値 (0~255) を入力します。     | 図では例として 12を入力<br>しています。     |
| 7   | MessageText           | チェックしません。                |                             |
| 8   | From State            | 「normal」を選択します。          |                             |
| 9   | To State              | 「offnormal」を選択します。       |                             |
| 10  | ACK Required          | チェックしません。                |                             |

② [Event Values] ボタンをクリックし、「Notificaction Parameters」画面の「change-of-state」を選択する。

| Notification Parameters                                               | X     |
|-----------------------------------------------------------------------|-------|
| change-of-bitstring change-of-state change-of-value comma             | nd-f. |
| -Status Flags                                                         | 1     |
| □ S → □ S → □ S → □ S → □ S → □ S → □ S → □ S → □ S → □ S → □ S → S → |       |
|                                                                       |       |
|                                                                       |       |
|                                                                       |       |
| OK Cancel                                                             |       |

| No. | 項目           | 選択・設定                 | 備考 |
|-----|--------------|-----------------------|----|
| 1   | State type   | 「binary_value」を選択します。 |    |
| 2   | State value  | 「active」を選択します。       |    |
| З   | Status Flags | 「In-alarm」 にチェックします。  |    |

- ③ [OK] ボタンをクリックする。
- ④ [Linkage Test] 画面の [Send] ボタンをクリックし、通告 (連動信号) を送信する。
- ⑤ 連動制御が実行されたか Object Viewer (ON LINE) で確認する。

| 発生信号        | 連動制御結果                                        |  |
|-------------|-----------------------------------------------|--|
| 火災発生信号      | BACnet®設定ツールの設定内容に従って空調機が緊急停止                 |  |
|             | 火災認識状態 (MI_21xx00) が火災中 (Present_Value=2) に変化 |  |
| 停電発生信号      | BACnet®設定ツールの設定内容によっては空調機が停止                  |  |
|             | 停電認識状態 (MI_310100) が停電中 (Present_Value=2) に変化 |  |
| 設備間連動信号     | BACnet®設定ツールの内容に従う(空調機が運転/停止/制御なし)            |  |
| (警戒:active) |                                               |  |

※ 連動制御は信号の「変化」を検知して制御を実行します。 例えば設備間連動制御において、警戒信号を受信し空調機停止制御を実行させた後に、再度、警戒信号 を受信しても停止制御は実行されません。一旦解除信号(②解除信号)を受信させてください。 4. 解除信号を送信する。
 ■ COV 通告の場合

COV 通告の設定をする。

![](_page_54_Figure_3.jpeg)

| No. | 項目                    | 選択・設定                                | 備考                    |
|-----|-----------------------|--------------------------------------|-----------------------|
| 1   | Event/COV             | 「COV」を選択します。                         |                       |
| 2   | Unconfirmed/Confirmed | 「Unconfirmed」にチェックします。               |                       |
| 3   | Subscriber Process ID | 任意の数字を入力します。                         | 図では例として3を入力し<br>ています。 |
| 4   | Time Remaining        | 任意の数字を入力します。                         | 図では例として3を入力し<br>ています。 |
| 5   | PresentValue          | 「Binary」にチェックし、<br>「inactive」を選択します。 |                       |
| 6   | Status Flags          | 全項目チェックしません。                         |                       |

② [Send] ボタンをクリックし、通告 (連動信号) を送信する。

#### ③ 連動制御が実行されたか Object Viewer (ON LINE) で確認する。

| 解除信号          | 確認内容                                             |
|---------------|--------------------------------------------------|
| 火災解除信号        | 火災認識状態 (MI_21xx00) が火災復旧待ち (Present_Value=3) に変化 |
| 停電解除信号        | 復電処理待ち時間(初期値:180秒)後、停電認識状態(MI_310100)が復電待ち       |
|               | (Present_Value=3)に変化                             |
| 設備間連動信号       | BACnet®設定ツールの内容に従う(空調機が運転/停止/制御なし)               |
| (警戒:inactive) |                                                  |

■Event 通告の場合

Event 通告の設定をする。

![](_page_55_Figure_3.jpeg)

| No. | 項目                    | 選択・設定                    | 備考                          |
|-----|-----------------------|--------------------------|-----------------------------|
| 1   | Event/COV             | 「Event」を選択します。           |                             |
| 2   | Unconfirmed/Confirmed | 「Unconfirmed」にチェックします。   |                             |
| 3   | Process Identifier    | 任意の数字を入力します。             | 図では例として3を入力                 |
| 4   | Notification Class    | 任意の数字を入力します。             | 図では例として3を入力<br>しています。       |
| 5   | Notify Type           | 「alarm」または「event」を選択します。 | 図では例として「alarm」<br>を選択しています。 |
| 6   | Priority              | 任意の値 (0~255) を入力します。     | 図では例として12を入<br>力しています。      |
| 7   | MessageText           | チェックしません。                |                             |
| 8   | From State            | 「offnormal」を選択します。       |                             |
| 9   | To State              | 「normal」を選択します。          |                             |
| 10  | ACK Required          | チェックしません。                |                             |

② [Event Values]ボタンをクリックし、「Notificaction Parameters」画面の「change-of-state」を選択する。

| Notification Pa | rameters               |                           | X        |
|-----------------|------------------------|---------------------------|----------|
| change-of-b     | itstring change-of-sta | te change-of-value   comm | and-f.◀▶ |
| 2               | State value inactive   | <b>▼</b>                  |          |
| <u></u> 3→      | -Status Flags          | 🔲 Overridden              |          |
|                 | 🥅 Fault                | Out-of-service            | J        |
|                 |                        |                           |          |
|                 |                        |                           |          |
|                 |                        |                           |          |
|                 | ОК                     | Cancel                    |          |

| No. | 項目           | 選択・設定                 | 備考 |
|-----|--------------|-----------------------|----|
| 1   | State type   | 「binary_value」を選択します。 |    |
| 2   | State value  | 「inactive」を選択します。     |    |
| 3   | Status Flags | 全項目チェックしません。          |    |

- ③ [OK] ボタンをクリックする。
- ④ [Linkage Test] 画面の [Send] ボタンをクリックし、通告 (連動信号) を送信する。
- ⑤ 連動制御が実行されたか Object Viewer (ON LINE) で確認する。

| 解除信号                     | 確認内容                                                                   |
|--------------------------|------------------------------------------------------------------------|
| 火災解除信号                   | 火災認識状態 (MI_21xx00) が火災復旧待ち (Present_Value=3) に変化                       |
| 停電解除信号                   | 復電処理待ち時間 (初期値:180秒)後、停電認識状態 (MI_310100) が復電待ち<br>(Present_Value=3) に変化 |
| 設備間連動信号<br>(警戒:inactive) | BACnet®設定ツールの内容に従う(空調機が運転/停止/制御なし)                                     |

5. 復旧指令

火災制御の場合は火災解除後に、火災復旧指令を、Object Viewer (ON LINE) から送信します。 停電制御の場合は停電解除後に、復電指令を、Object Viewer (ON LINE) から送信します。 設備間連動の場合は復旧指令は不要です。

※ 事前に確認ください。

設定画面のIPアドレスが正しいこと

- ※ PCのネットワーク設定でIPv6が有効、もしくは複数のIPアドレスを設定していると動作しない可能性があります。
- [4-1. Object Viewer (ON LINE)] を参照して以下の操作を行ってください。
- 火災復旧指令: BV\_219901を[1](復旧)にする。
- ・ 停電復旧指令: BV\_319901を[1](復旧)にする。

# MEMO

# MEMO

本社 〒100-8310 東京都千代田区丸の内2-7-3 (東京ビル) 冷熱システム製作所 〒640-8686 和歌山市手平6-5-66

2022年5月作成 WT08328X05

事故防止のため、配線用遮断

器(ブレーカー)を切(OFF)に

し、販売店に点検・修理をご相

談ください。

ご使用

中止

ご不明な点がございましたらお客様相談窓口にお問い合わせください。

●長年ご使用のパッケージエアコンの点検を!

**こんな症状は**●室内ユニットから水がもれる。

**ありませんか** ●電源が頻繁に落ちる。

お買上げ販売店名

電話番号

●運転音が異常に大きくなる。

●その他の異常・故障がある。

愛情点検

便利メモ

三菱電機冷熱相談センター 0037-80-2224(フリーボイス)/073-427-2224(携帯電話対応) FAX(365日・24時間受付) 0037(80)2229(フリーボイス)・073(428)-2229(通常FAX)

電機株式会社